## PRESENTAZIONE

SISValDidat, realizzato da VALMON s.r.l. (spin-off partecipato dell'Università degli Studi di Firenze), è un sistema informativo statistico pensato per la diffusione via web dei dati raccolti mediante le rilevazioni semestrali sulla valutazione della didattica.

Può gestire qualunque tipo di questionario, viene alimentato in autonomia dagli Atenei mediante upload delle valutazioni e garantisce una fruizione immediata delle informazioni caricate, senza la necessità di attendere la conclusione del ciclo semestrale delle lezioni.

L'accesso al sistema e la visualizzazione dei dati è possibile per tutti i soggetti coinvolti nella rilevazione semplicemente collegandosi al sito internet <u>https://val-mon.disia.unifi.it/sisvaldidat/</u>

La visualizzazione è pubblica per i dati aggregati a livello di Ateneo, Dipartimento e Corso di studi mentre per i singoli insegnamenti lo è solo se autorizzata dal docente.

L'accesso al sistema per la visione dei dati non pubblici avviene mediante un sistema di protezione che riconosce l'utente e gli attribuisce i privilegi per lui configurati. Più precisamente, il singolo docente può consultare i dati relativi ai propri insegnamenti / moduli, il Presidente del Corso di studi i dati di tutto il corso, il Direttore di Dipartimento tutti i dati del proprio dipartimento. I docenti si puossono autenticare usando lo stesso user id (scritto però in minuscole) e la stessa password che utilizzano per collegarsi al loro sportello web docenti di UniBg.

Il sistema fornisce diversi tipi di reportistica sinteticamente illustrati nelle pagine seguenti; per ulteriori e più approfondite informazioni si rimanda al manuale consultabile cliccando sul link "Istruzioni per l'uso del sistema" presente nelle pagine di SISValDidat (vedi Figura 2)

## Note

Le quattro risposte previste dal questionario AVA (decisamente no, più no che sì, più sì che no, decisamente sì) vengono convertite rispettivamente nei valori numerici 2, 5, 7, 10 in modo da poter elaborare, oltre alle distribuzioni percentuali, indicatori statistici come media e scarto quadratico medio e confrontare facilmente i risultati.

La classificazione dello studente come frequentante o non frequentante avviene in base alla risposta data dallo studente stesso alla relativa domanda del questionario AVA.

Le domande da D5 a D9 sono riservate ai frequentanti, è perciò normale che per tali domande le risposte siano in numero inferiore rispetto alle altre e anzi potrebbe accadere (soprattutto nel caso di pochi questionari compilati) che sia zero se tutti gli studenti si sono dichiarati non frequentanti.

Il numero minimo di questionari raccolti al di sotto del quale l'insegnamento non viene visualizzato è 5.

# L'accesso al sistema avviene semplicemente collegandosi al sito internet <u>https://valmon.disia.unifi.it/sisvaldidat/</u> che visualizzerà questa pagina

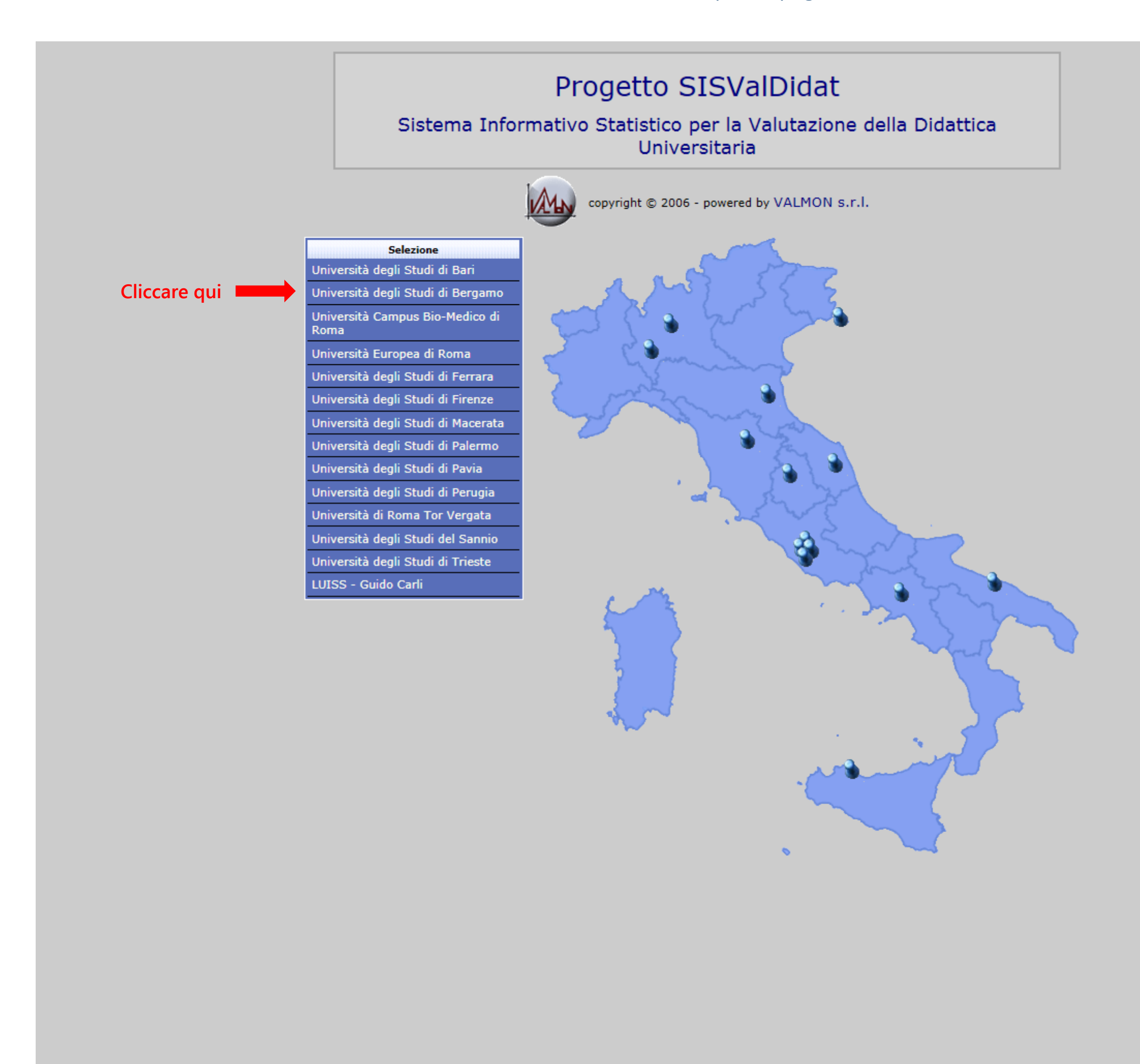

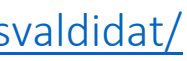

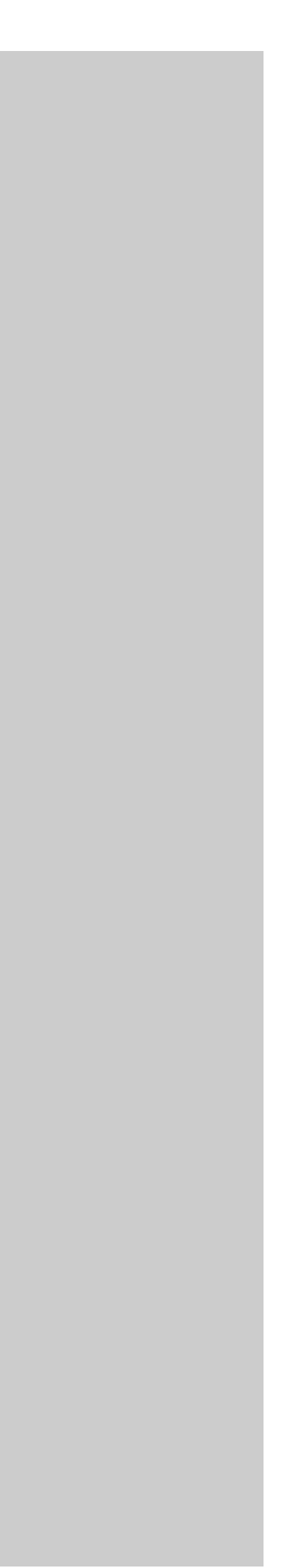

Dopo aver cliccato su Università degli Studi di Bergamo si aprirà il pannello di consultazione illustrato nella figura (è raggiungibile anche direttamente all'indirizzo https://valmon.disia.unifi.it/sisvaldidat/unibg/)

| COPYRIGHT © 2006 - VALMON S.F.I. spin-off partecipato dell'Università degli Studi di Firenze                                                                                                    | Riconoscimento cor<br>UId:                                                                                                    |
|----------------------------------------------------------------------------------------------------|----------------------------------------------------------------------------------------------------|
| Selezione: Dipartimento di Giurisprudenza /                                                                                                    |                                                                                                    |
| anno accademice       2013/2014       Selezione anno accademico         Ateneo       Image: Selezione anno accademico         Image: Selezione anno accademico       Image: Selezione anno accademico         Image: Selezione anno accademico       Image: Selezione anno accademico | Area per il login.<br>Le credenziali sono le<br>stesse dello sportello<br>internet docenti.<br><u>Attenzione!</u><br>Lo userid deve essere<br>scritto tutto in minu-<br>scole.<br>Descrizioni dei vari report<br>tabili<br>tabili<br>colti commenti liberi<br>denti quindi questo<br>mibile |

Cliccare qui per ulteriori informazioni sulle caratteristiche del sistema e il suo uso

| oo docente<br>Password:                                                                                                 |   |
|----------------------------------------------------------------------------------------------------|---|
| 🐴 Approfond.                                                                                                    |   |
| <b>Legenda</b><br>cimento del personale docente<br>nediante l'inserimento del<br>umero di matricola e della<br>assword. |   |
| ntazione delle valutazioni medie<br>grafico a bersaglio                                                                 |   |
| one delle valutazioni ottenute,<br>to                                                                                   |   |
| riepilogo delle valutazioni<br>(valori medie e graduatorie)                                                             |   |
| ntazione grafica delle<br>ni ottenute e raffronto con<br>cedente e con il livello<br>o superiore                        |   |
| ntazione grafica dei<br>enti indicati dagli studenti<br>rrcentuali)                                                     |   |
| inottico dell'indagine                                                                                                  |   |
| lle graduatorie                                                                                                    |   |
| AutoValutazione                                                                                                    |   |
| ti degli studenti                                                                                                    |   |
| Documentazione                                                                                                    | ٦ |
| ni per l'uso del sistema                                                                                                |   |
| uiteriori informazioni<br>ALMON - UniFI<br>:@disia.unifi.it                                                             |   |
|                                                                                                    |   |

# Cliccando dove indicato si può accedere al pannello di controllo Approfondimenti

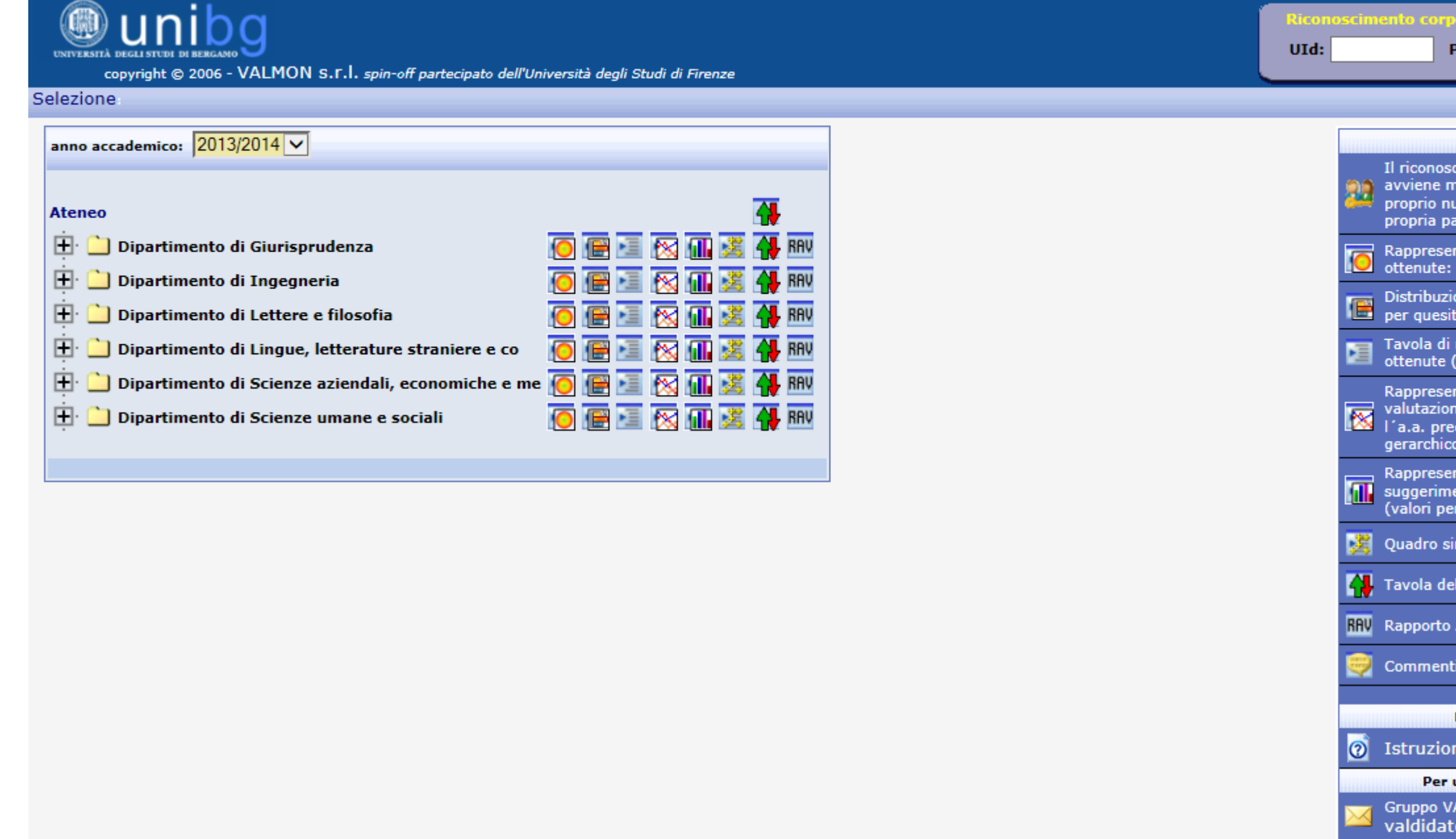

| oo docente<br>Password: 🎎                                                                             |                                                         |
|----------------------------------------------------------------------------------------------------|---------------------------------------------------------|
|                                                                                                    |                                                         |
| Approfond.                                                                                            |                                                         |
| Legenda                                                                                               |                                                         |
| cimento del personale docente<br>nediante l'inserimento del<br>umero di matricola e della<br>assword. | $\left\lceil \left< \right> \right\rceil \right\rangle$ |
| ntazione delle valutazioni medie<br>grafico a bersaglio                                               |                                                         |
| ione delle valutazioni ottenute,<br>to                                                                |                                                         |
| riepilogo delle valutazioni<br>(valori medie e graduatorie)                                           |                                                         |
| ntazione grafica delle<br>ni ottenute e raffronto con<br>ecedente e con il livello<br>o superiore     |                                                         |
| ntazione grafica dei<br>enti indicati dagli studenti<br>ercentuali)                                   |                                                         |
| inottico dell'indagine                                                                                |                                                         |
| elle graduatorie                                                                                      |                                                         |
| AutoValutazione                                                                                       |                                                         |
| ti degli studenti                                                                                     |                                                         |
|                                                                                                    |                                                         |
| Documentazione                                                                                        |                                                         |
| ni per l'uso del sistema                                                                              |                                                         |
| ulteriori informazioni                                                                                |                                                         |
| ALMON - UniFI<br>t@disia.unifi.it                                                                     |                                                         |
|                                                                                                    |                                                         |

# mediante il quale è possibile effettuare vari confronti

|                 | Riferimento                                          |                   | Termini di confronto             |                           |
|-----------------|------------------------------------------------------|-------------------|----------------------------------|---------------------------|
| anno accad.     | 2013/2014 🗸                                          |                   | UniBG 🗸                          |                           |
| Fac/Scuola/Dip  | Dipartimento di Lingue, letterature straniere e co 🗸 | anno accad.       | 2013/2014 🗸                      |                           |
| Corso di Laurea | PROGETTAZIONE E GESTIONE DEI SISTEMI TUI 🗸           | Fac/Scuola/Dip    | Tutte le Fac/Scuole/Dip          | ~                         |
| Insegnamento    | Tutti gli insegnamenti 🗸 🗸                           | CdL               | Tutti i corsi di laurea          | ~                         |
|                 |                                                      | Insegnamento      | Tutti gli insegnamenti           | ~                         |
|                 | *                                                    | Set. Disciplinare | Tutti i settori disciplinari     | ~                         |
|                 |                                                      |                   | Confronto per media di           | 00                        |
|                 |                                                      | 🖲 Ateneo 🖉 Fa     | c/Scuola/Dip 🔍 Corso di Laurea 🔍 | Insegn. 🔘 Set. Disciplina |
|                 |                                                      |                   | 4                                |                           |
|                 |                                                      |                   |                                  |                           |
|                 | G                                                    | enera report      |                                  |                           |

Le selezioni possibili per il confronto dipendono dal fatto che si sia in area pubblica o privata dopo il login e, in area privata, dai privilegi dell'utente che si è collegato. In area pubblica, essendo visibili solo i risultati a livello di Ateneo e Dipartimento, è possibile confrontare i risultati di un Dipartimento con quelli di un altro oppure i risultati di un Dipartimento con quelli dell'intero Ateneo. In area privata il docente generico, oltre a quelle consentite in area pubblica, può effettuare selezioni anche sui corsi di studi e i suoi insegnamenti / moduli.

N.B. Nel caso venga effettuata una selezione non valida non verrà generato nessun report.

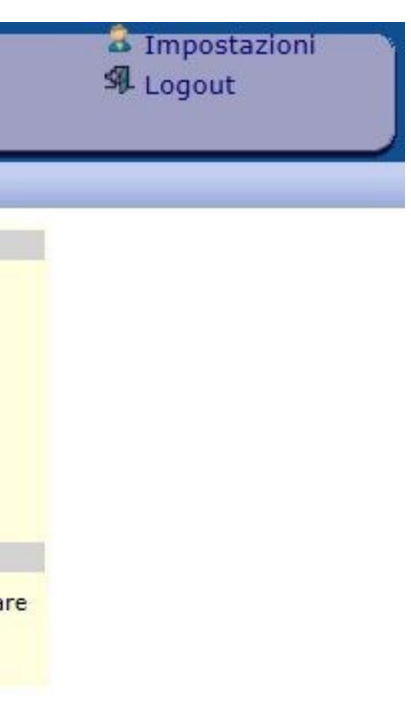

Pag. **5** di **23** 

Elementi presenti in tutte le finestre dei report sono l'indicazione del livello di aggregazione, le icone per la selezione rapida dei report e i filtri sul tipo di studenti in base allo stato di frequentante (autodichiarato)

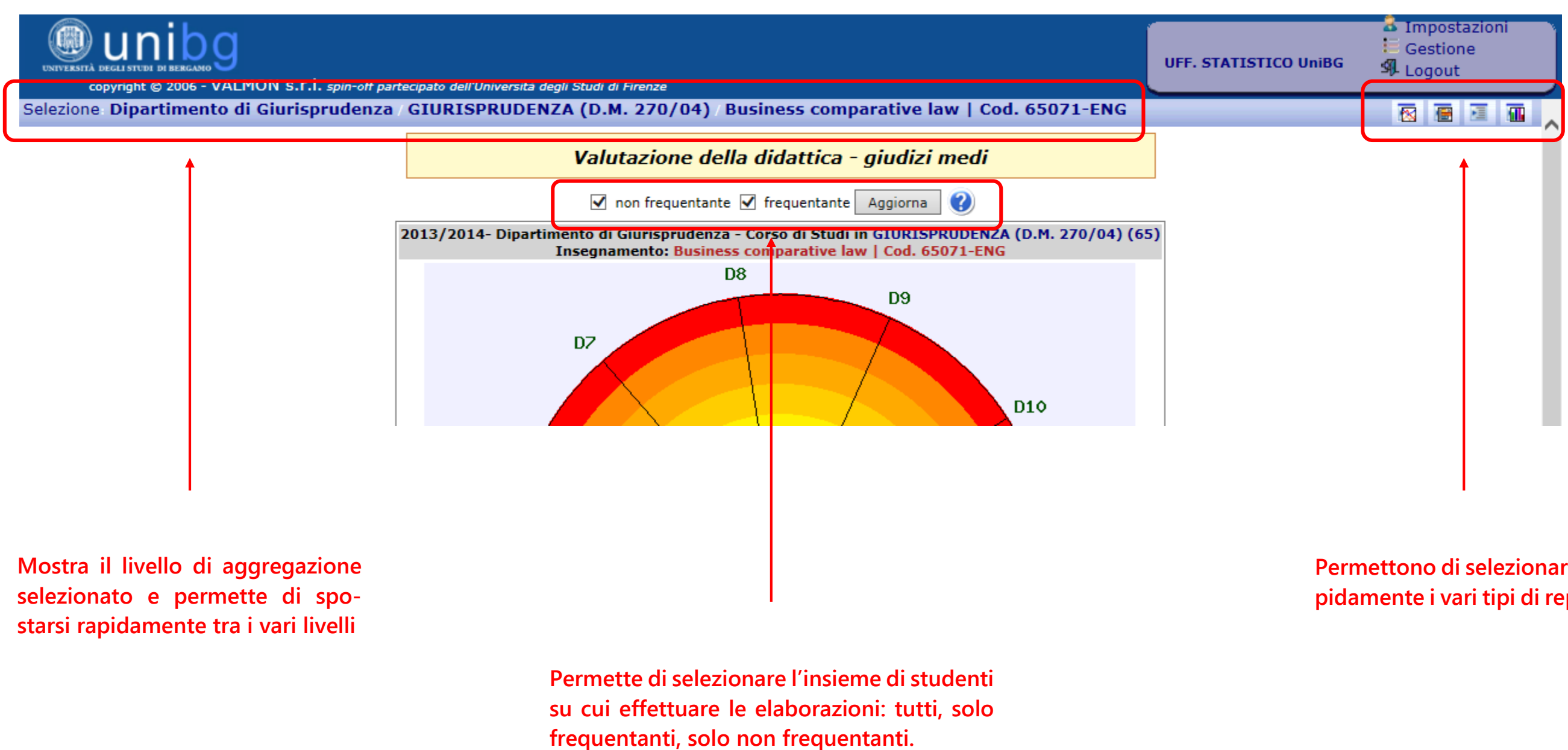

FIGURA 5

## Permettono di selezionare rapidamente i vari tipi di report.

# Questo ad esempio è un confronto Dipartimento - Ateneo

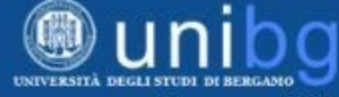

copyright © 2006 - VALMON S.r.l. spin-off partecipato dell'Università degli Studi di Firenze

Selezione Dipartimento di

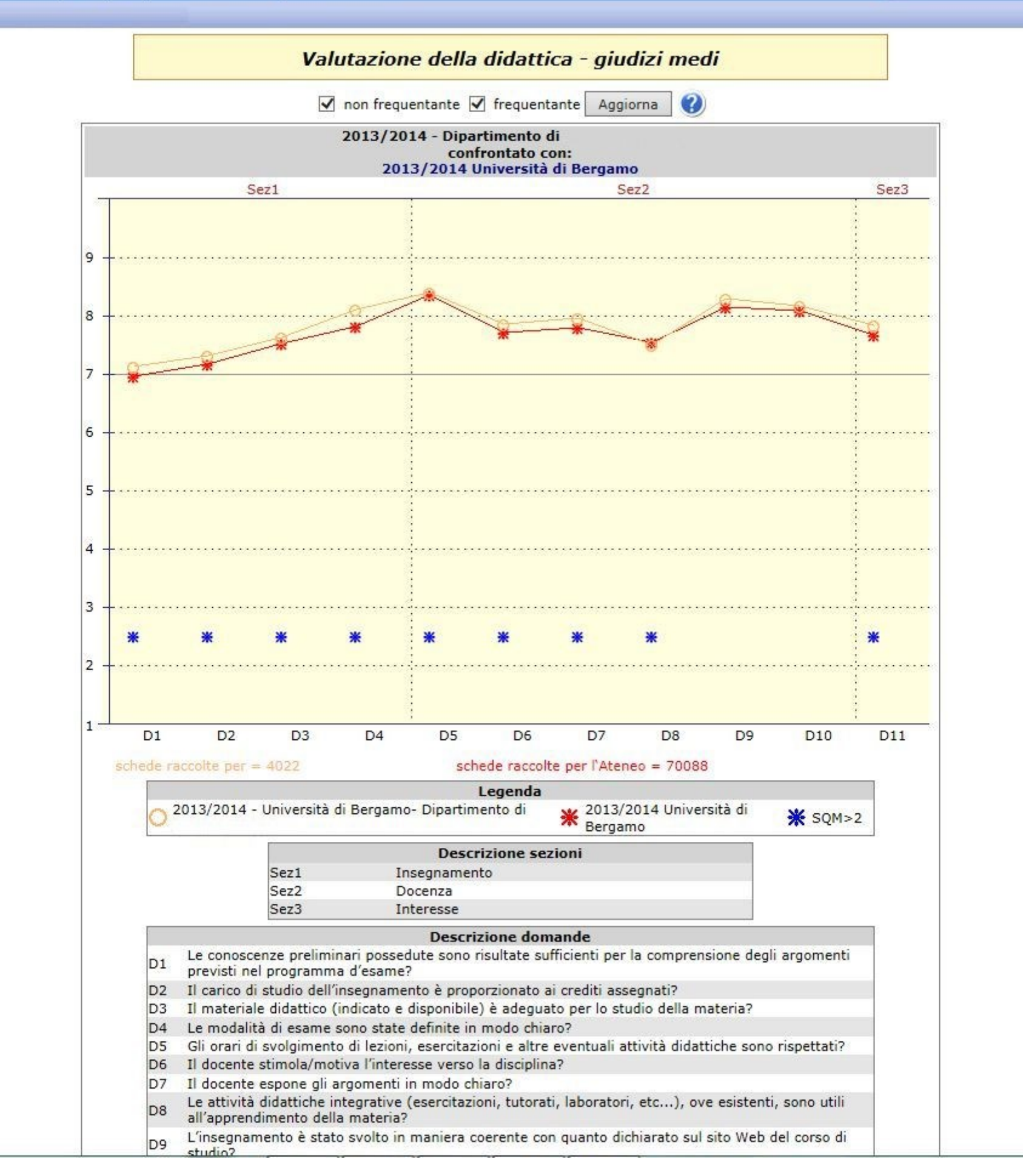

FIGURA 6

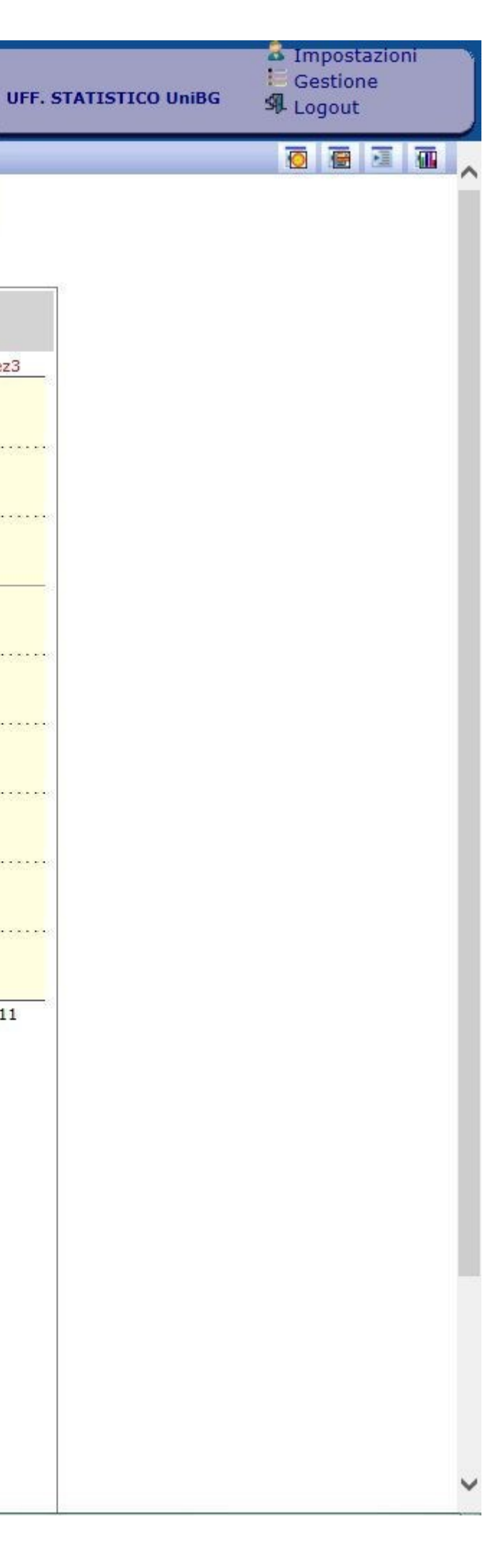

Dopo il login oltre a quelli pubblici compaiono come non barrati (accessibili) i report di tutti gli insegnamenti / moduli del docente (più tutti quelli del Corso / Dipartimento se si tratta di un Presidente / Direttore)

| UNIVERSITÀ DEGLI STUDI DE BERGAMO                                   |                                          | Prof.<br>Nome del Docente |
|---------------------------------------------------------------------|------------------------------------------|---------------------------|
| Ateneo                                                              |                                          | propria pass              |
| 🕀 🗋 Dipartimento di Giurisprudenza                                  | 🖸 🕮 🔝 💷 Ӂ 🎬                              | Rappresenta               |
| Dipartimento di Ingegneria                                          | 🖸 🕮 🖾 💷 🎽 🏙                              | Distribuzion              |
| Dipartimento di Lettere e filosofia                                 | o 🖻 🖾 🖄 📶 💥 🎆 🔤                          | Der quesito               |
| Dipartimento di Lingue, letterature straniere e co                  | - O 🖻 🚈 🖄 💷 🎽 🖤                          | ottenute (va              |
| COMUNICAZIONE, INFORMAZIONE, EDITORIA (D.M. 270/04) (L2Lv)          | o 🖻 🖬 🖄 🛄 🌋 🏶 🔤                          | Rappresenta               |
| LINGUE E LETTERATURE EUROPEE E PANAMERICANE (D.M. 270/04) (L2Lv)    |                                          | l'a.a. prece              |
| LINGUE E LETTERATURE STRANIERE MODERNE (D.M. 270/04) (L1Lv)         |                                          | Rappresenta               |
| EINGUE MODERNE PER LA COMUNICAZIONE E LA COOPERAZIONE INTERN(L2L    |                                          | valori perce              |
| PLANNING AND MANAGEMENT OF TOURISM SYSTEMS (D.M. 270/04) (L2LV)     |                                          | 🔀 Quadro sino             |
| PROGETTAZIONE E GESTIONE DEI SISTEMI TURISTICI (D.M. 270/04) (L2LV) |                                          | Tavola delle              |
| Area di impresa e marketing [Modulo 1]   Cod. 44009                 |                                          |                           |
| Area di impresa e marketing [riodulo 2]   Cod. 44009                |                                          |                           |
| Comunicazione turistica geo riferita [Nodulo 1]   Cod. 44124        |                                          | 🥰 Commenti d              |
| Cultural studies [Modulo 1]   Cod. 44200                            |                                          | Do                        |
| Cultural studies [Modulo 2]   Cod. 44200                            |                                          | 👩 Istruzioni              |
| Disciplina delle arti [Module - 🥮 🌇 💽                               |                                          | Per ult                   |
| 🖓 Disciplina delle arti [/ a) 🏹 🏹 🏹 🏹 🏹                             |                                          | Gruppo VAL<br>valdidat@   |
| 🗥 Disciplina delle ar                                               |                                          |                           |
| - Discipline del te                                                 |                                          |                           |
| 🗥 Discipline del te 🕜 🦳 🥅 🏹 🏹 🧑 🧰                                   | 0 🖻 🖬 🖾 🛄                                |                           |
| ·· Economia del tur                                                 | 💿 👿 🜌 🌠 🌇                                |                           |
| 🕂 Economia del turisn 🤍 🚫 🗺 🚵 🔣 🌆 🥢 🤇                               | ۵) 💌 💌 🖉 🔞                               |                           |
| Economia del turismo [Me 🤜 📷 👿 😿                                    | ۵ 🖉 👅 🖉 🚯                                |                           |
| English for tourism   Cod. 44104-ENG                                | ۵ 🖉 👅 🖉 🔞                                |                           |
| ··· Geografia interculturale   Cod. 3445                            | ) 🖸 🖻 🔜 🐼 📶                              |                           |
| •• It for tourism managers   Cod. 44111-ENG                         | ۵ کی کے 🖉 🖉                              |                           |
| ··· Lingua Inglese LM I 1 A   Cod. 28005-MOD1                       | ۵ کې کې کې کې کې کې کې کې کې کې کې کې کې |                           |
| ··· Sistemi informatici mobili   Cod. 44124-MOD2                    | ۵ 🖉 👅 🖉 🔞                                |                           |
| ··· Sistemi web per il turismo   Cod. 44125                         | 👀 🗃 👅 🖉 🚮                                |                           |
| ··· Sociologia del turismo [Modulo 1]   Cod. 44128                  | 👀 🐱 👅 🖉 🌆                                |                           |
| ··· Sociologia del turismo [Modulo 2]   Cod. 44128                  | V 🖉 🖉 🗶 🔀 📶                              |                           |
| SCIENZE DELLA COMUNICAZIONE (D.M. 270/04) (L1Lv)                    | 🧿 闭 🔝 🚳 🗰 🦉                              |                           |
| 🛨 🛄 Dipartimento di Scienze aziendali, economiche e me              | O 🖻 💷 🐼 💷 🎽 🎆                            |                           |
| 🛨 🛄 Dipartimento di Scienze umane e sociali                         | io 🔚 🔚 🐼 💷 🎇 🎆 🎫                         |                           |
|                                                                     |                                          |                           |

| 🗸 Impostazioni<br>Я Logout                                                           |  |
|--------------------------------------------------------------------------------------|--|
| word.                                                                                |  |
| zione delle valutazioni medie<br>afico a bersaglio                                   |  |
| e delle valutazioni ottenute,                                                        |  |
| pilogo delle valutazioni<br>lori medie e graduatorie)                                |  |
| zione grafica delle<br>ttenute e raffronto con<br>lente e con il livello<br>uperiore |  |
| zione grafica dei<br>i indicati dagli studenti<br>ntuali)                            |  |
| tico dell'indagine                                                                   |  |
| graduatorie                                                                          |  |
| toValutazione                                                                        |  |
| egli studenti                                                                        |  |
| cumentazione                                                                         |  |
| per l'uso del sistema                                                                |  |
| eriori informazioni<br>10N - UniFI<br>Jisia.unifi.it                                 |  |
|                                                                                      |  |
|                                                                                      |  |
|                                                                                      |  |
|                                                                                      |  |
|                                                                                      |  |

Pag. **8** di **23** 

| Copyright @ 2006 - VALMON S.F.I. spin-off partecipato dell'                                                                                                    | Iniversità degli Studi di Firenze | Prof. |                                                                                                    |
|----------------------------------------------------------------------------------------------------|-----------------------------------|-------|----------------------------------------------------------------------------------------------------|
| Selezione                                                                                                    |                                   |       | Le mie va                                                                                                    |
| anno accademico:       2013/2014 ▼         Ateneo <ul> <li>Dipartimento di Giurisprudenza</li> <li>Dipartimento di Ingegneria</li> <li>Dipartimento di Lettere e filosofia</li> <li>Dipartimento di Lingue, letterature straniere e co</li> <li>Dipartimento di Scienze aziendali, economiche e m</li> <li>Dipartimento di Scienze umane e sociali</li> </ul> |                                   |       | Il riconosci<br>avviene m<br>proprio nu<br>proprio nu<br>propria pa<br>Rappreser<br>ottenute:<br>Distribuzic<br>per quesit<br>Tavola di l<br>ottenute (<br>Rappreser<br>valutazion<br>l'a.a. pred<br>gerarchicc<br>Rappreser<br>suggerime<br>(valori per<br>Suggerime<br>(valori per<br>Suggerime<br>(valori per |
|                                                                                                    |                                   |       | 🥘 Comment                                                                                                    |

| 🗟 Impostazioni 💦                                                                                      |
|----------------------------------------------------------------------------------------------------|
| SI Logout                                                                                             |
|                                                                                                    |
|                                                                                                    |
| lutazioni 🔁 🐴 Approfond.                                                                              |
| Legenda                                                                                               |
| cimento del personale docente<br>nediante l'inserimento del<br>umero di matricola e della<br>assword. |
| ntazione delle valutazioni medie<br>grafico a bersaglio                                               |
| one delle valutazioni ottenute,<br>to                                                                 |
| riepilogo delle valutazioni<br>(valori medie e graduatorie)                                           |
| ntazione grafica delle<br>ni ottenute e raffronto con<br>cedente e con il livello<br>o superiore      |
| ntazione grafica dei<br>enti indicati dagli studenti<br>rcentuali)                                    |
| nottico dell'indagine                                                                                 |
| lle graduatorie                                                                                       |
| AutoValutazione                                                                                       |
| i degli studenti                                                                                      |
| Decumentarione                                                                                        |
| Documentazione                                                                                        |
| ni per l'uso del sistema                                                                              |
| ulteriori informazioni                                                                                |
| ALMON - UniFI<br>@disia.unifi.it                                                                      |
|                                                                                                    |

👩 Istruzio

Per

Gruppo V valdidat

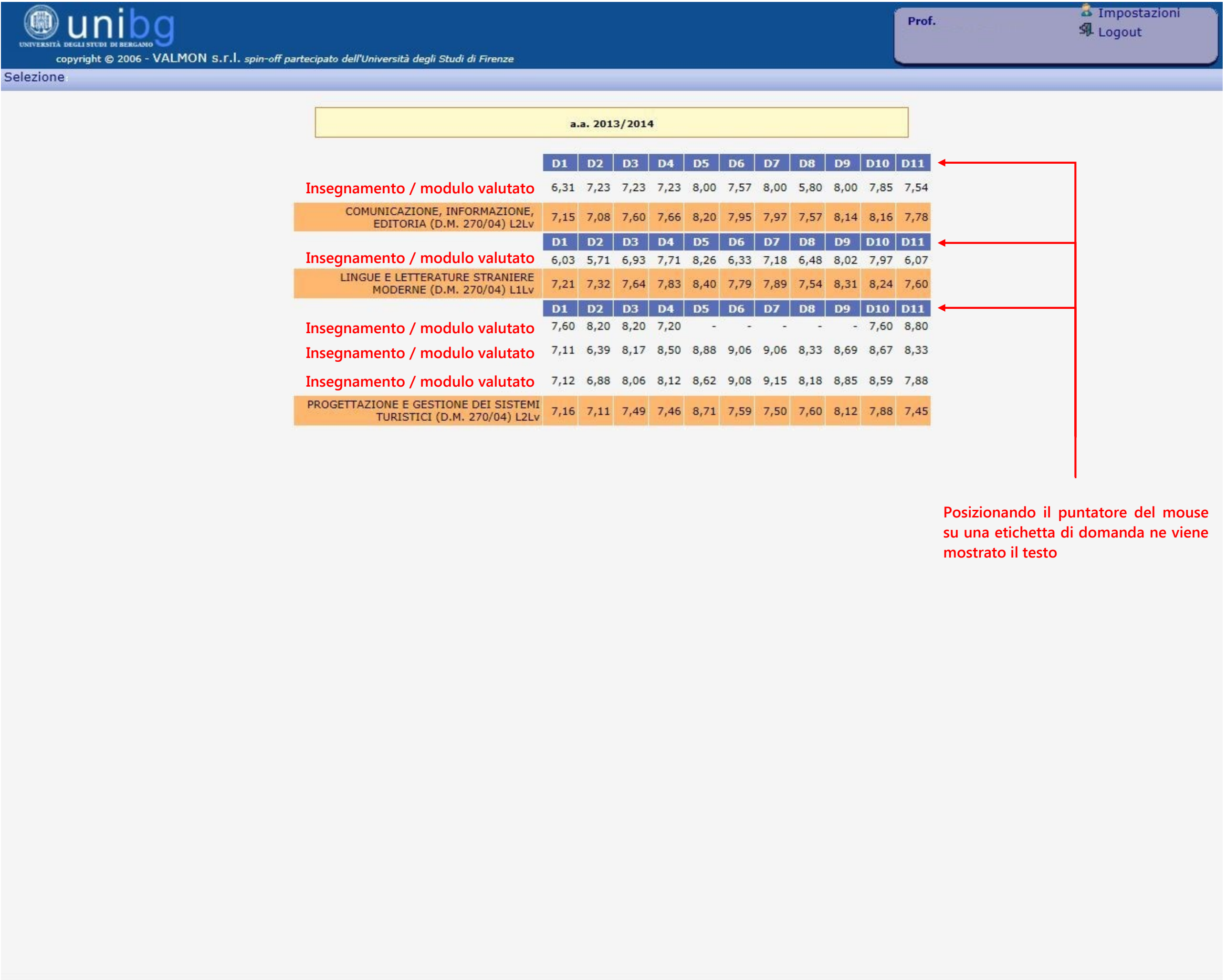

# Il Docente può accedere al pannello di controllo Approfondimenti già illustrato in precedenza

| UNIVERSITÀ DEGLI STUDI DI BERGAMO                                                                                                    | Prof.                                                |
|----------------------------------------------------------------------------------------------------|------------------------------------------------------|
| Selezione                                                                                                    | Le mie va                                            |
| anno accademico: 2013/2014 🗸                                                                                                    |                                                      |
| Ateneo                                                                                                    | Il riconoso<br>avviene n<br>proprio nu<br>propria pa |
| 🕂 🗋 Dipartimento di Giurisprudenza 💿 🗃 🔯 🛄 💥 🗰                                                                                                    | Rapprese                                             |
| Dipartimento di Ingegneria                                                                                                    | Distribuzi                                           |
| 🛨 🗋 Dipartimento di Lingue, letterature straniere e co                                                                                                    | Tavola di ottenute di                                |
| <ul> <li>Dipartimento di Scienze aziendali, economiche e me</li> <li>Dipartimento di Scienze umane e sociali</li> <li>Dipartimento di Scienze umane e sociali</li> </ul> | Rappreser<br>valutazion<br>l'a.a. pre<br>gerarchice  |
|                                                                                                    | Rapprese<br>suggerime<br>(valori pe                  |
|                                                                                                    | Quadro si                                            |
|                                                                                                    | Tavola de                                            |
|                                                                                                    | RAV Rapporto                                         |

|     | 🕹 Impostazioni<br>와 Logout                                                                                                    |    |
|-----|----------------------------------------------------------------------------------------------------|----|
|     | Le mie valutazior i 🛛 🐴 Approfond.                                                                                                    | I  |
|     | Legenda                                                                                                    |    |
| 2:  | Il riconoscimento del personale docente<br>avviene mediante l'inserimento del<br>proprio numero di matricola e della<br>propria password. | 43 |
| 0   | Rappresentazione delle valutazioni medie ottenute: grafico a bersaglio                                                                    |    |
| E   | Distribuzione delle valutazioni ottenute, per quesito                                                                                     |    |
|     | Tavola di riepilogo delle valutazioni<br>ottenute (valori medie e graduatorie)                                                            |    |
| 1   | Rappresentazione grafica delle<br>valutazioni ottenute e raffronto con<br>l'a.a. precedente e con il livello<br>gerarchico superiore      |    |
| M   | Rappresentazione grafica dei<br>suggerimenti indicati dagli studenti<br>(valori percentuali)                                              |    |
| 遇   | Quadro sinottico dell'indagine                                                                                                    |    |
|     | Tavola delle graduatorie                                                                                                    |    |
| RAV | Rapporto AutoValutazione                                                                                                    |    |
|     | Commenti degli studenti                                                                                                    |    |
|     | Documentazione                                                                                                    |    |
| 0   | Istruzioni per l'uso del sistema                                                                                                    |    |
|     | Per ulteriori informazioni                                                                                                    |    |
|     | Gruppo VALMON - UniFI<br>valdidat@disia.unifi.it                                                                                          |    |
| 1   |                                                                                                    |    |

# Il Docente infine può accedere al pannello delle impostazioni

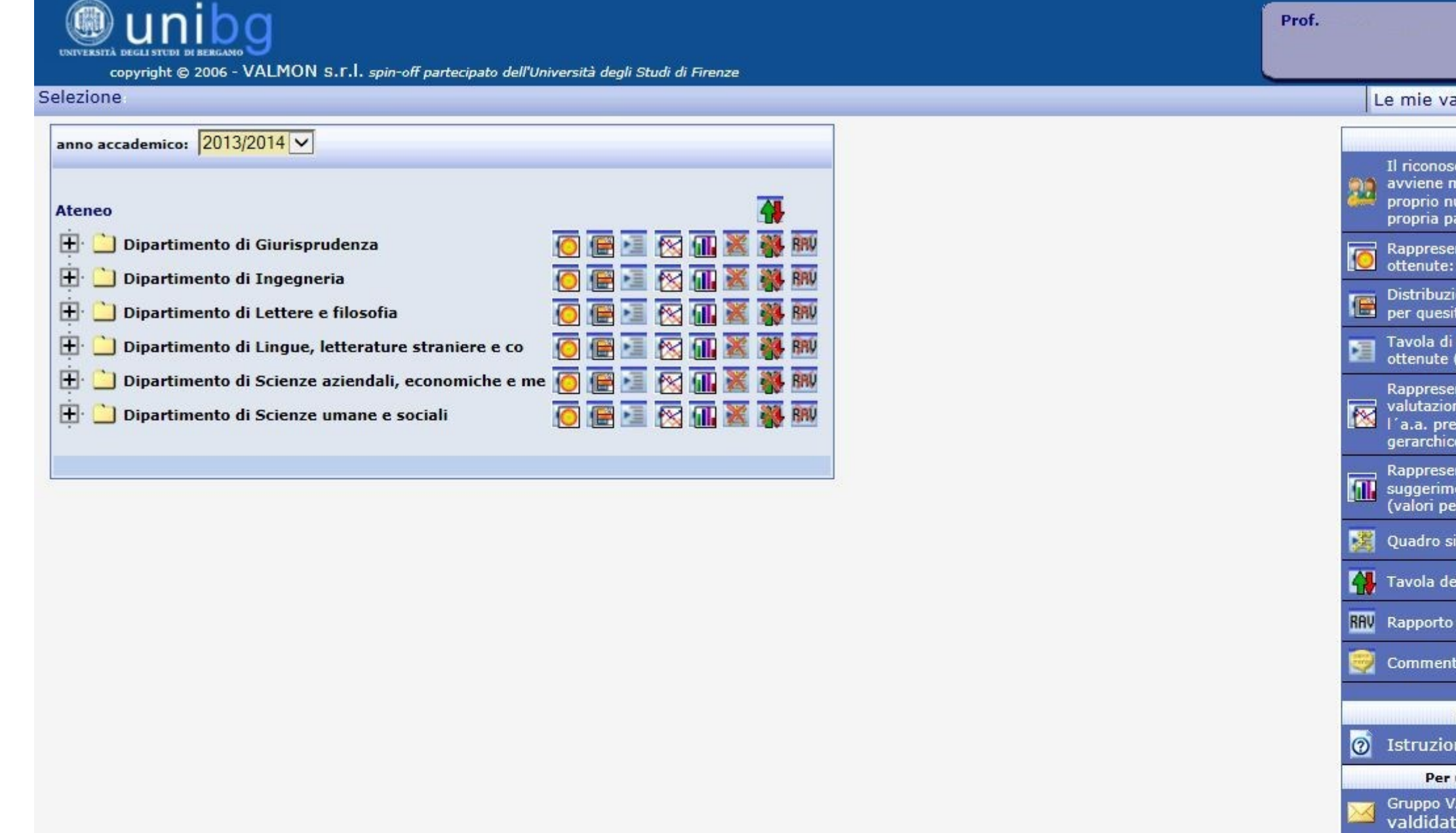

| 🕹 Impostazioni                                                                                        |              |
|----------------------------------------------------------------------------------------------------|--------------|
| SfL Logout                                                                                            |              |
|                                                                                                    |              |
| alutazioni 🛛 🐴 Approfond. 👘                                                                           | $\mathbf{i}$ |
| Legenda                                                                                               |              |
| cimento del personale docente<br>nediante l'inserimento del<br>umero di matricola e della<br>assword. |              |
| ntazione delle valutazioni medie<br>grafico a bersaglio                                               |              |
| one delle valutazioni ottenute,<br>to                                                                 |              |
| riepilogo delle valutazioni<br>(valori medie e graduatorie)                                           |              |
| ntazione grafica delle<br>ni ottenute e raffronto con<br>ecedente e con il livello<br>o superiore     |              |
| ntazione grafica dei<br>enti indicati dagli studenti<br>ercentuali)                                   |              |
| inottico dell'indagine                                                                                |              |
| elle graduatorie                                                                                      |              |
| AutoValutazione                                                                                       |              |
| ti degli studenti                                                                                     |              |
| Documentazione                                                                                        |              |
| ni per l'uso del sistema                                                                              |              |
| ulteriori informazioni                                                                                |              |
| ALMON - UniFI                                                                                         |              |
| @disia.unifi.it                                                                                       |              |
|                                                                                                    |              |

per modificare il nulla osta in merito alla visione pubblica delle sue valutazioni (l'impostazione di default attuale è 'Disabilitato')

| Impostazione della privacy per tutti gli insegnamenti.<br>e non impostata verranno attuate le direttive superiori! L'impostazione sarà applicata :<br>insegnamenti del docente se non specificato altrimenti a livello di singolo insegname<br>Privacy<br>Nessuna impostazione<br>Modifica<br>Modifica<br>Nessuna impostazione delle valutazioni dei corsi e PREMI CONFERMA PER SALVARE LE P<br>Disabilitato<br>Nessun settaggio (valgono i valori di default)<br>Abilitato<br>Anno accademico 2013/2014<br>: Dipartimento di Corso di Laurea: 10002 -<br>Lingue,<br>COMUNICAZIONE,<br>letterature<br>INFORMAZIONE, EDITORIA<br>straniere e co<br>270/04) (L1Lv)<br>: Dipartimento di Corso di Laurea: 123 -<br>Lingue,<br>LINGUE E LETTERATURE<br>letterature<br>STRANIERE MODERNE (D.M.<br>straniere e co<br>270/04) (L1Lv)<br>: Dipartimento di Corso di Laurea: 123 -<br>Lingue,<br>LINGUE E LETTERATURE<br>letterature<br>STRANIERE MODERNE (D.M.<br>straniere e co<br>270/04) (L1Lv)<br>: Dipartimento di Corso di Laurea: 123 -<br>Lingue,<br>LINGUE E LETTERATURE<br>letterature<br>STRANIERE MODERNE (D.M.<br>Nome insegnamento<br>straniere e co<br>270/04) (L1Lv)<br>: Dipartimento di<br>Corso di Laurea: 126 -<br>PROGETTAZIONE E<br>Lingue,<br>Corso di Laurea: 126 -<br>PROGETTAZIONE E<br>STRANIERE MODERNE (D.M.<br>Nome insegnamento<br>straniere e co<br>270/04) (L1Lv)<br>: Dipartimento di<br>Corso di Laurea: 126 -<br>PROGETTAZIONE E<br>STRANIERI MODERNE (D.M.<br>Nome insegnamento<br>(L2Lv)<br>: Dipartimento di<br>Corso di Laurea: 126 -<br>PROGETTAZIONE E<br>STRANIERI (D.M. 270/04)<br>(L2Lv)<br>: Dipartimento di<br>Corso di Laurea: 126 -<br>PROGETTAZIONE E<br>STRANER MODERNE (D.M.<br>Nome insegnamento<br>Corso di Laurea: 126 -<br>PROGETTAZIONE E<br>STRANERE MODERNE (D.M.<br>Nome insegnamento<br>Corso di Laurea: 126 -<br>PROGETTAZIONE E<br>STRANERE MODERNE (D.M.<br>Nome insegnamento<br>Corso di Laurea: 126 -<br>PROGETTAZIONE E<br>STRANERE MODERNE (D.M.<br>Nome insegnamento<br>Straniere e co<br>STRANERE MODERNE (D.M.<br>Nome insegnamento                            | Numero minimo di                                           | schede al di sotto del quale l'in                                                                 | segnamento non verrà visualizza                                                              |
|----------------------------------------------------------------------------------------------------|------------------------------------------------------------|---------------------------------------------------------------------------------------------------|----------------------------------------------------------------------------------------------|
| Privacy       Modifica         Nessuna impostazione       Modifica         Ita la visualizzazione delle valutazioni dei corsi e PREMI CONFERMA PER SALVARE LE f         Disabilitato       Nessun settaggio (valgono i valori di default)       Abilitato         Ita la visualizzazione delle valutazioni dei corsi e PREMI CONFERMA PER SALVARE LE f       Anno accademico 2013/2014       Insegnamento:         Dipartimento di Corso di Laurea: 10002 -<br>Lingue,       Insegnamento:       Insegnamento:         Vingue,       COMUNICAZIONE, EDITORIA<br>(D.M. 270/04) (L1Lv)       Insegnamento:       Insegnamento:         : Dipartimento di Corso di Laurea: 123 -<br>Lingue,       LINGUE E LETTERATURE       Insegnamento:         Ingue,       LINGUE E LETTERATURE       Insegnamento:         ingue,       LINGUE E LETTERATURE       Insegnamento:         ingue,       LINGUE E LETTERATURE       Insegnamento:         ingue,       LINGUE E LETTERATURE       Insegnamento:         ingue,       Corso di Laurea: 123 -<br>Lingue,       Insegnamento:         ingue,       Corso di Laurea: 126 -<br>PROGETTAZIONE E       Insegnamento:         ingue,       Corso di Laurea: 126 -<br>PROGETTAZIONE E       Insegnamento:         ingue,       Corso di Laurea: 126 -<br>PROGETTAZIONE E       Insegnamento:         ingue,       Corso di Laurea: 126 -<br>PROGETTAZIONE E                                                                                                    | Impo<br>Se non impostata verranno<br>insegnamenti del doce | ostazione della privacy per t<br>o attuate le direttive superio<br>ente se non specificato altrir | utti gli insegnamenti.<br>ori! L'impostazione sarà appli<br>nenti a livello di singolo inseg |
| Nessuna impostazione       Modifica         Ita la visualizzazione delle valutazioni dei corsi e PREMI CONFERMA PER SALVARE LE         Disabilitato       Nessun settaggio (valgono i valori di default)       Abilitato         Anno accademico 2013/2014       Insegnamento:       Abilitato         Dipartimento di Corso di Laurea: 10002 -<br>Lingue,       Insegnamento:       Insegnamento:         Dipartimento di Corso di Laurea: 123 -<br>Lingue,       Insegnamento:       Insegnamento         Dipartimento di Corso di Laurea: 123 -<br>Lingue,       Insegnamento:       Insegnamento         Dipartimento di Corso di Laurea: 123 -<br>Lingue,       Insegnamento:       Insegnamento         Uingue,       LINGUE E LETTERATURE       Insegnamento:       Insegnamento         Ingue,       LINGUE E LETTERATURE       Insegnamento:       Insegnamento         Straniere e co       270/04) (L1Lv)       Insegnamento:       Insegnamento         Straniere e co       270/04) (L1Lv)       Insegnamento:       Insegnamento         Straniere e co       Corso di Laurea: 126 -<br>PROGETTAZIONE E       Insegnamento:       Insegnamento         Ungue,       Corso di Laurea: 126 -<br>PROGETTAZIONE E       Insegnamento:       Insegnamento         Ungue,       Corso di Laurea: 126 -<br>PROGETTAZIONE E       Insegnamento:       Insegnamento         Ungue,                                                                                                    | i                                                          | Privacy                                                                                           |                                                                                              |
| lita la visualizzazione delle valutazioni dei corsi e PREMI CONFERMA PER SALVARE LE  Disabilitato Nessun settaggio (valgono i valori di default) Abilitato Anno accademico 2013/2014 Dipartimento di Corso di Laurea: 10002 - Lingue, LINGUE E LETTERATURE Ietterature STRANIERE MODERNE (D.M. Straniere e co 270/04) (L1Lv) Dipartimento di Corso di Laurea: 123 - Lingue, LINGUE E LETTERATURE Ietterature STRANIERE MODERNE (D.M. Straniere e co 270/04) (L1Lv) Dipartimento di Corso di Laurea: 123 - Lingue, LINGUE E LETTERATURE Ietterature STRANIERE MODERNE (D.M. Straniere e co 270/04) (L1Lv) Dipartimento di Corso di Laurea: 123 - Lingue, LINGUE E LETTERATURE Ietterature STRANIERE MODERNE (D.M. Nome insegnamento Straniere e co 270/04) (L1Lv) Dipartimento di Corso di Laurea: 126 - PROGETTAZIONE E GESTIONE DEI SISTEMI Ietterature STRINE DEI SISTEMI Itetterature STRINE DEI SISTEMI Itetterature STRINE DEI SISTEMI Itetterature STRINE DEI SISTEMI Itetterature STRINE DEI SISTEMI Itetterature STRINE DEI SISTEMI Itetterature STRIONE DEI SISTEMI Itetterature STRINE DEI SISTEMI Itetterature STRINE DEI SISTEMI ITURISTICI (D.M. | Nessuna i                                                  | impostazione                                                                                      | Modifica                                                                                     |
| Anno accademico 2013/2014         : Dipartimento di Corso di Laurea: 10002 -<br>Lingue,       Insegnamento:         Lingue,       COMUNICAZIONE,<br>(D.M. 270/04) (L2Lv)       Nome insegnamento         : Dipartimento di Corso di Laurea: 123 -<br>Lingue,       Insegnamento:       Insegnamento:         Lingue,       LINGUE E LETTERATURE       Insegnamento:         Ingue,       LINGUE E LETTERATURE       Nome insegnamento         straniere e co       270/04) (L1Lv)       Nome insegnamento:         : Dipartimento di Corso di Laurea: 123 -<br>Lingue,       LINGUE E LETTERATURE       Insegnamento:         letterature       STRANIERE MODERNE (D.M.<br>straniere e co       Nome insegnamento         : Dipartimento di<br>Lingue,       Corso di Laurea: 126 -<br>PROGETTAZIONE E<br>GESTIONE DEI SISTEMI<br>TURISTICI (D.M. 270/04)       Insegnamento:         : Dipartimento di<br>Lingue,       Corso di Laurea: 126 -<br>PROGETTAZIONE E<br>GESTIONE DEI SISTEMI<br>TURISTICI (D.M. 270/04)       Insegnamento:         : Dipartimento di<br>Lingue,       Corso di Laurea: 126 -<br>PROGETTAZIONE E<br>GESTIONE DEI SISTEMI<br>TURISTICI (D.M. 270/04)       Insegnamento:         : Dipartimento di<br>Lingue,       Corso di Laurea: 126 -<br>PROGETTAZIONE E<br>GESTIONE DEI SISTEMI<br>TURISTICI (D.M. 270/04)       Nome insegnamento         : Dipartimento di<br>Lingue,       Corso di Laurea: 126 -<br>PROGETTAZIONE E<br>GESTIONE DEI SISTEMI       Insegnamento:         : Dipartimento di<br>Lingue,       Co                                                                                                    | Disabilitato                                               | Nessun settaggio (valgono                                                                         | o i valori di default) 📕 Abilita                                                             |
| Lingue,<br>letterature<br>straniere e coConso di Laurea:<br>Laurea:<br>Lingue,<br>Lingue,<br>Lingue,<br>EtteratureNome insegnamento: Dipartimento di<br>corso di Laurea:<br>Lingue,<br>straniere e coCorso di Laurea:<br>LINGUE E LETTERATURE<br>STRANIERE MODERNE (D.M.<br>Nome insegnamento:Nome insegnamento: Dipartimento di<br>corso di Laurea:<br>straniere e coCorso di Laurea:<br>270/04) (L1Lv)Nome insegnamento: Dipartimento di<br>corso di Laurea:<br>Lingue,<br>LINGUE E LETTERATURE<br>letterature<br>straniere e coSTRANIERE MODERNE (D.M.<br>Nome insegnamento:Nome insegnamento: Dipartimento di<br>Lingue,<br>straniere e coCorso di Laurea:<br>270/04) (L1Lv)Insegnamento:Insegnamento: Dipartimento di<br>Lingue,<br>letterature<br>straniere e coCorso di Laurea:<br>270/04) (L1Lv)Insegnamento:Insegnamento: Dipartimento di<br>Lingue,<br>straniere e coCorso di Laurea:<br>PROGETTAZIONE E<br>Corso di Laurea:<br>126 -<br>PROGETTAZIONE E<br>GESTIONE DEI SISTEMI<br>TURISTICI (D.M. 270/04)Nome insegnamento: Dipartimento di<br>Lingue,<br>straniere e coCorso di Laurea:<br>PROGETTAZIONE E<br>GESTIONE DEI SISTEMI<br>TURISTICI (D.M. 270/04)Insegnamento:: Dipartimento di<br>Lingue,<br>letterature<br>straniere e coCorso di Laurea:<br>PROGETTAZIONE E<br>GESTIONE DEI SISTEMI<br>TURISTICI (D.M. 270/04)Insegnamento:: Dipartimento di<br>Lingue,<br>letterature<br>straniere e coCorso di Laurea:<br>PROGETTAZIONE E<br>GESTIONE DEI SISTEMI<br>TURISTICI (D.M. 270/04)Insegnamento:: Dipartimento di<br>Lingue,<br>letteratureCorso di Laurea:<br>PROGETTAZIONE E<br>GESTIONE DEI SISTEMI<br>Corso di Laurea                                                                                                    | - Anno accademico 2<br>: Dipartimento di C                 | 2013/2014<br>Corso di Laurea: 10002 -                                                             | Insegnamento:                                                                                |
| : Dipartimento di<br>Lingue,<br>Lingue,<br>Ietterature       Corso di Laurea: 123 -<br>LINGUE E LETTERATURE       Insegnamento:         ingue,<br>Ietterature       STRANIERE MODERNE (D.M.<br>STRANIERE MODERNE (D.M.<br>Straniere e co       Nome insegnamento         : Dipartimento di<br>Lingue,<br>Ietterature       Corso di Laurea: 123 -<br>LINGUE E LETTERATURE       Insegnamento:         : Dipartimento di<br>straniere e co       Corso di Laurea: 126 -<br>PROGETTAZIONE E<br>Lingue,<br>Ietterature       Nome insegnamento         : Dipartimento di<br>Lingue,<br>Ietterature       Corso di Laurea: 126 -<br>PROGETTAZIONE E<br>GESTIONE DEI SISTEMI<br>TURISTICI (D.M. 270/04)<br>(L2Lv)       Insegnamento:         : Dipartimento di<br>Lingue,<br>Ietterature       Corso di Laurea: 126 -<br>PROGETTAZIONE E<br>GESTIONE DEI SISTEMI<br>TURISTICI (D.M. 270/04)<br>(L2Lv)       Insegnamento:         : Dipartimento di<br>Lingue,<br>Ietterature       Corso di Laurea: 126 -<br>PROGETTAZIONE E<br>GESTIONE DEI SISTEMI<br>TURISTICI (D.M. 270/04)<br>(L2Lv)       Insegnamento:         : Dipartimento di<br>Lingue,<br>Ietterature       Corso di Laurea: 126 -<br>PROGETTAZIONE E<br>GESTIONE DEI SISTEMI<br>TURISTICI (D.M. 270/04)<br>(L2Lv)       Insegnamento:         : Dipartimento di<br>Lingue,<br>Ietterature       Corso di Laurea: 126 -<br>PROGETTAZIONE E<br>GESTIONE DEI SISTEMI<br>TURISTICI (D.M. 270/04)       Insegnamento:                                                                                                    | letterature II<br>straniere e co (1                        | NFORMAZIONE, EDITORIA                                                                             | Nome insegnamento                                                                            |
| straniere e co       270/04) (L1Lv)       Insegnamento         : Dipartimento di<br>Lingue,       Corso di Laurea: 123 -<br>LINGUE E LETTERATURE       Insegnamento:         letterature       STRANIERE MODERNE (D.M.<br>270/04) (L1Lv)       Nome insegnamento         : Dipartimento di<br>Lingue,       Corso di Laurea: 126 -<br>PROGETTAZIONE E<br>GESTIONE DEI SISTEMI<br>TURISTICI (D.M. 270/04)       Insegnamento:         : Dipartimento di<br>Lingue,       Corso di Laurea: 126 -<br>PROGETTAZIONE E<br>GESTIONE DEI SISTEMI<br>TURISTICI (D.M. 270/04)       Nome insegnamento         : Dipartimento di<br>Lingue,       Corso di Laurea: 126 -<br>PROGETTAZIONE E<br>GESTIONE DEI SISTEMI<br>TURISTICI (D.M. 270/04)       Insegnamento:         : Dipartimento di<br>Lingue,       Corso di Laurea: 126 -<br>PROGETTAZIONE E<br>GESTIONE DEI SISTEMI<br>TURISTICI (D.M. 270/04)       Insegnamento:         : Dipartimento di<br>Lingue,       Corso di Laurea: 126 -<br>PROGETTAZIONE E<br>GESTIONE DEI SISTEMI<br>TURISTICI (D.M. 270/04)       Insegnamento:         : Dipartimento di<br>Lingue,       Corso di Laurea: 126 -<br>PROGETTAZIONE E<br>GESTIONE DEI SISTEMI       Insegnamento:         : Dipartimento di<br>Lingue,       Corso di Laurea: 126 -<br>PROGETTAZIONE E<br>GESTIONE DEI SISTEMI       Insegnamento:                                                                                                    | : Dipartimento di C<br>Lingue, L<br>letterature S          | Corso di Laurea: 123 -<br>INGUE E LETTERATURE<br>STRANIERE MODERNE (D.M.                          | Insegnamento:<br>Nome insegnamento                                                           |
| letterature<br>straniere e co       STRANIERE MODERNE (D.M.<br>270/04) (L1Lv)       Nome insegnamento         : Dipartimento di<br>Lingue,<br>letterature<br>straniere e co       Corso di Laurea: 126 -<br>PROGETTAZIONE E<br>GESTIONE DEI SISTEMI<br>TURISTICI (D.M. 270/04)       Insegnamento:         : Dipartimento di<br>Lingue,<br>straniere e co       Corso di Laurea: 126 -<br>PROGETTAZIONE E<br>GESTIONE DEI SISTEMI<br>TURISTICI (D.M. 270/04)       Nome insegnamento         : Dipartimento di<br>Lingue,<br>straniere e co       Corso di Laurea: 126 -<br>PROGETTAZIONE E<br>GESTIONE DEI SISTEMI<br>TURISTICI (D.M. 270/04)       Insegnamento:         : Dipartimento di<br>Lingue,<br>letterature<br>straniere e co       Corso di Laurea: 126 -<br>PROGETTAZIONE E<br>GESTIONE DEI SISTEMI<br>TURISTICI (D.M. 270/04)       Insegnamento:         : Dipartimento di<br>Lingue,<br>letterature       Corso di Laurea: 126 -<br>PROGETTAZIONE E<br>GESTIONE DEI SISTEMI       Insegnamento:                                                                                                    | straniere e co 2<br>: Dipartimento di C<br>Lingue, L       | 270/04) (L1Lv)<br>Corso di Laurea: 123 -<br>INGUE E LETTERATURE                                   | Insegnamento:                                                                                |
| : Dipartimento di<br>Lingue,<br>letterature<br>straniere e co       Corso di Laurea: 126 -<br>PROGETTAZIONE E<br>GESTIONE DEI SISTEMI<br>TURISTICI (D.M. 270/04)       Insegnamento:         : Dipartimento di<br>Lingue,<br>straniere e co       Corso di Laurea: 126 -<br>PROGETTAZIONE E<br>GESTIONE DEI SISTEMI<br>TURISTICI (D.M. 270/04)       Insegnamento:         : Dipartimento di<br>Lingue,<br>straniere e co       Corso di Laurea: 126 -<br>PROGETTAZIONE E<br>GESTIONE DEI SISTEMI<br>TURISTICI (D.M. 270/04)       Insegnamento:         : Dipartimento di<br>Lingue,<br>straniere e co       Corso di Laurea: 126 -<br>PROGETTAZIONE E<br>GESTIONE DEI SISTEMI<br>(L2Lv)       Insegnamento:                                                                                                    | letterature S<br>straniere e co 2                          | STRANIERE MODERNE (D.M.<br>270/04) (L1Lv)                                                         | Nome insegnamento                                                                            |
| straniere e co       TURISTICI (D.M. 270/04)<br>(L2Lv)       Nome insegnamento         : Dipartimento di<br>Lingue,<br>etterature<br>straniere e co       Corso di Laurea: 126 -<br>PROGETTAZIONE E<br>GESTIONE DEI SISTEMI<br>TURISTICI (D.M. 270/04)<br>(L2Lv)       Insegnamento:         : Dipartimento di<br>Lingue,<br>etterature<br>straniere e co       Corso di Laurea: 126 -<br>PROGETTAZIONE E<br>GESTIONE DEI SISTEMI<br>TURISTICI (D.M. 270/04)       Nome insegnamento                                                                                                    | : Dipartimento di P<br>Lingue,<br>letterature              | Corso di Laurea: 126 -<br>PROGETTAZIONE E<br>GESTIONE DEI SISTEMI                                 | Insegnamento:                                                                                |
| EDIPartimento di Conso di Laurea: 126 -<br>Lingue, PROGETTAZIONE E<br>letterature straniere e co<br>: Dipartimento di Laurea: 126 -<br>pROGETTAZIONE DEI SISTEMI<br>: Dipartimento di Laurea: 126 -<br>PROGETTAZIONE E<br>Lingue, GESTIONE DEI SISTEMI<br>Lingue, GESTIONE DEI SISTEMI<br>Lingue, GESTIONE DEI SISTEMI                                                                                                    | straniere e co (I                                          | TURISTICI (D.M. 270/04)<br>L2Lv)                                                                  | Nome insegnamento                                                                            |
| straniere e co<br>(L2Lv) Nome insegnamento<br>: Dipartimento di Corso di Laurea: 126 -<br>Lingue, GESTIONE E<br>letterature GESTIONE DEI SISTEMI                                                                                                    | : Dipartimento di P<br>Lingue, G<br>letterature            | ROGETTAZIONE E<br>GESTIONE DEI SISTEMI                                                            | Insegnamento:                                                                                |
| : Dipartimento di Corso di Laurea: 126 -<br>Insegnamento:<br>Lingue, GESTIONE DEI SISTEMI<br>letterature GESTIONE DEI SISTEMI                                                                                                    | straniere e co (I                                          | URISTICI (D.M. 270/04)<br>L2Lv)                                                                   | Nome insegnamento                                                                            |
|                                                                                                    | : Dipartimento di P<br>Lingue,<br>letterature              | COISO OI LAUREA: 126 -<br>ROGETTAZIONE E<br>GESTIONE DEI SISTEMI                                  | Insegnamento:                                                                                |
|                                                                                                    |                                                            | Conferma                                                                                          |                                                                                              |

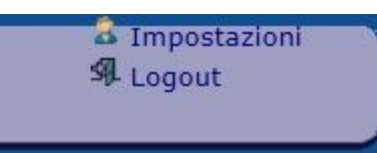

# Al termine della consultazione si raccomanda di effettuare il logout

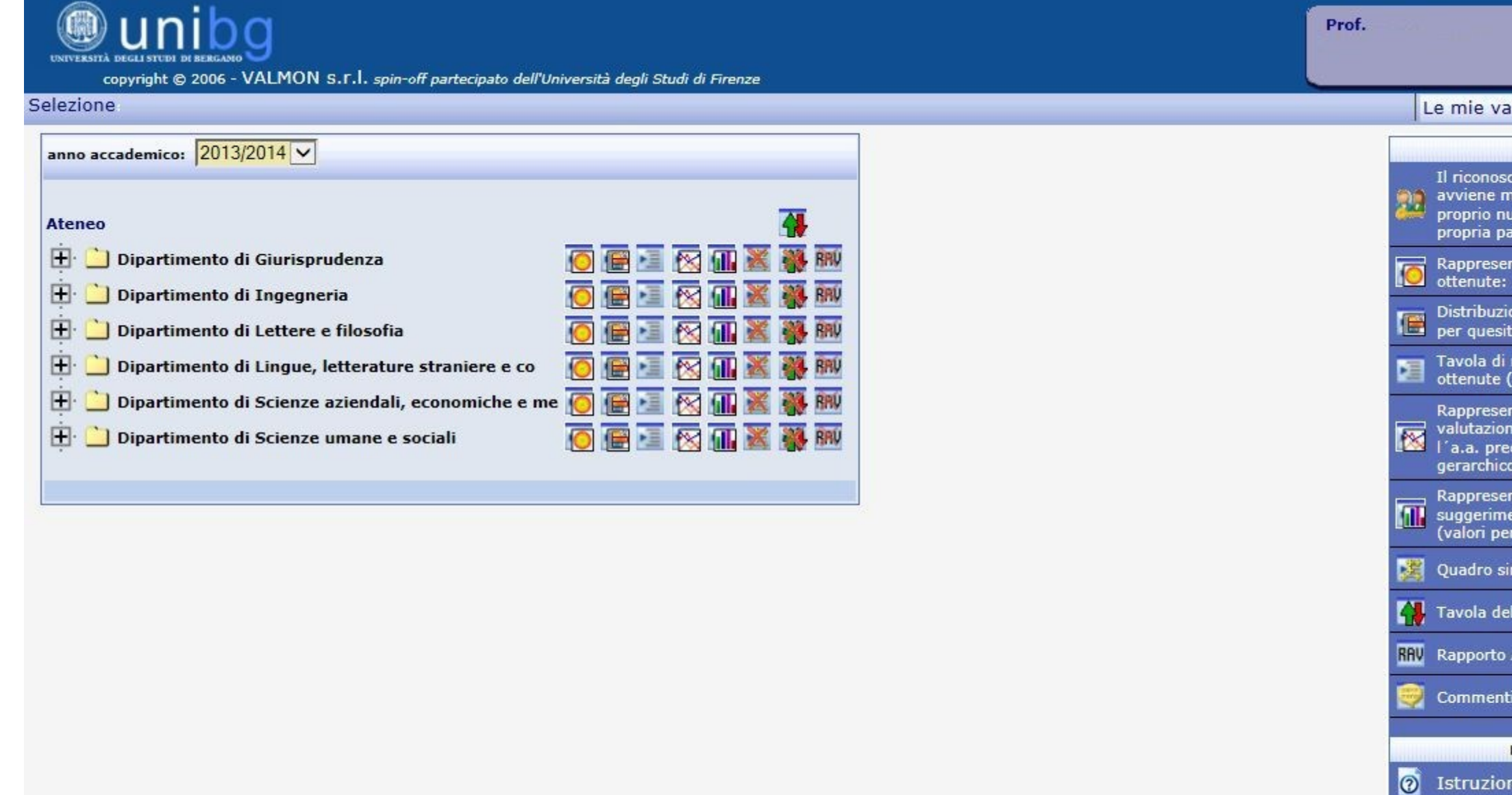

| Logout                                                                                                |
|----------------------------------------------------------------------------------------------------|
| alutazioni 🛛 🐴 Approfond.                                                                             |
| Legenda                                                                                               |
| cimento del personale docente<br>nediante l'inserimento del<br>umero di matricola e della<br>assword. |
| ntazione delle valutazioni medie<br>grafico a bersaglio                                               |
| one delle valutazioni ottenute,<br>to                                                                 |
| riepilogo delle valutazioni<br>(valori medie e graduatorie)                                           |
| ntazione grafica delle<br>ni ottenute e raffronto con<br>cedente e con il livello<br>o superiore      |
| ntazione grafica dei<br>enti indicati dagli studenti<br>rcentuali)                                    |
| nottico dell'indagine                                                                                 |
| Ile graduatorie                                                                                       |
| AutoValutazione                                                                                       |
| i degli studenti                                                                                      |
| Documentazione                                                                                        |
| ni per l'uso del sistema                                                                              |
| ulteriori informazioni                                                                                |
| ALMON - UniFI<br>@disia.unifi.it                                                                      |
|                                                                                                    |

Per

Gruppo \ valdida

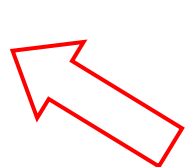

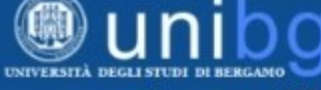

Selezione Dipartimento di

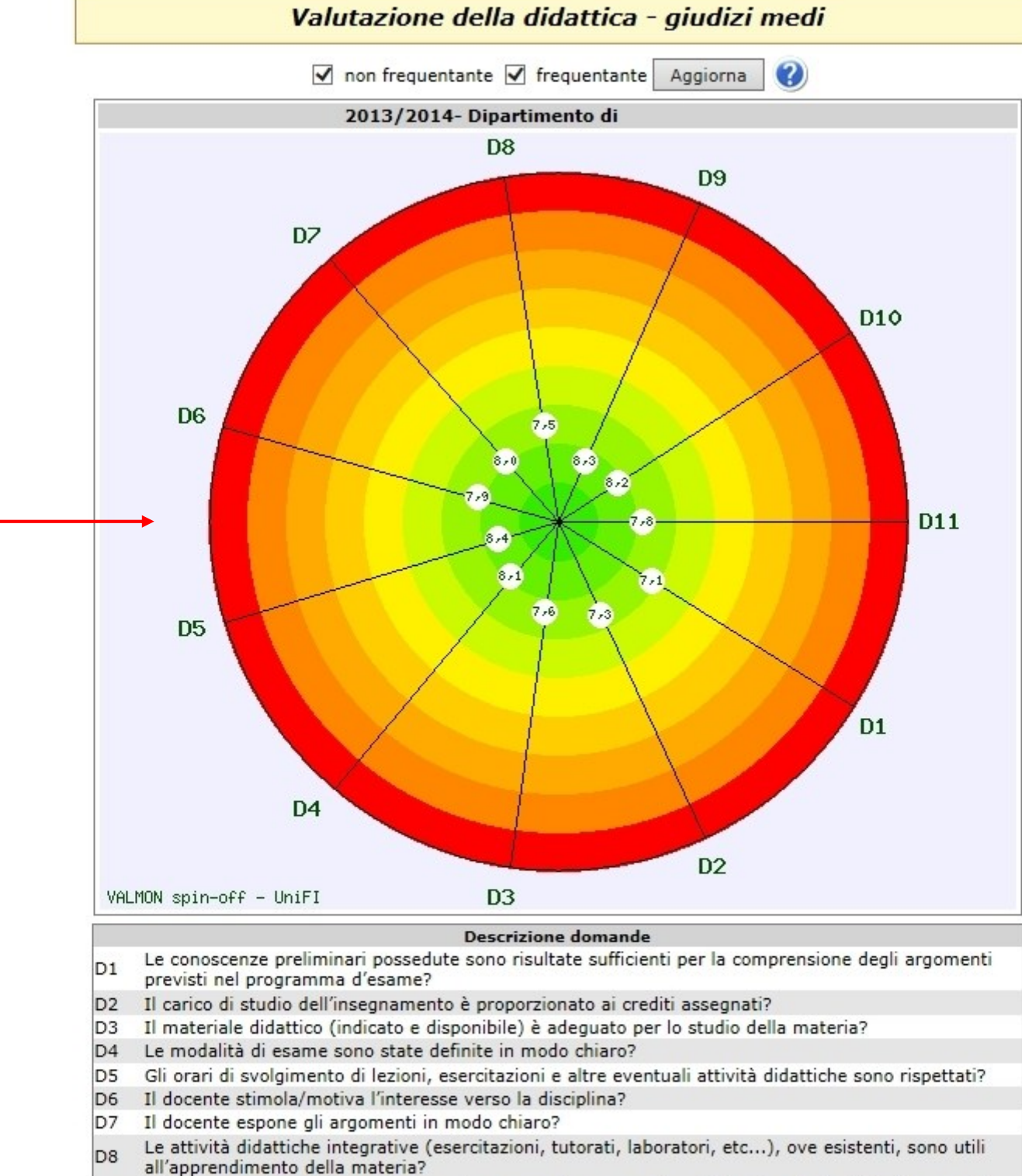

- D9 L'insegnamento è stato svolto in maniera coerente con quanto dichiarato sul sito Web del corso di studio?
- D10 Il docente è reperibile per chiarimenti e spiegazioni?
- D11 E' interessato/a agli argomenti trattati nell'insegnamento?

Fornisce un'immediata lettura delle valutazioni medie ottenute in relazione a ciascuna delle domande presenti nella scheda di rilevazione.

I valori medi bassi (valutazione scarsa) sono spostati verso l'esterno (verso il rosso) i valori medi alti (valutazione buona) verso l'interno (verso il verde)

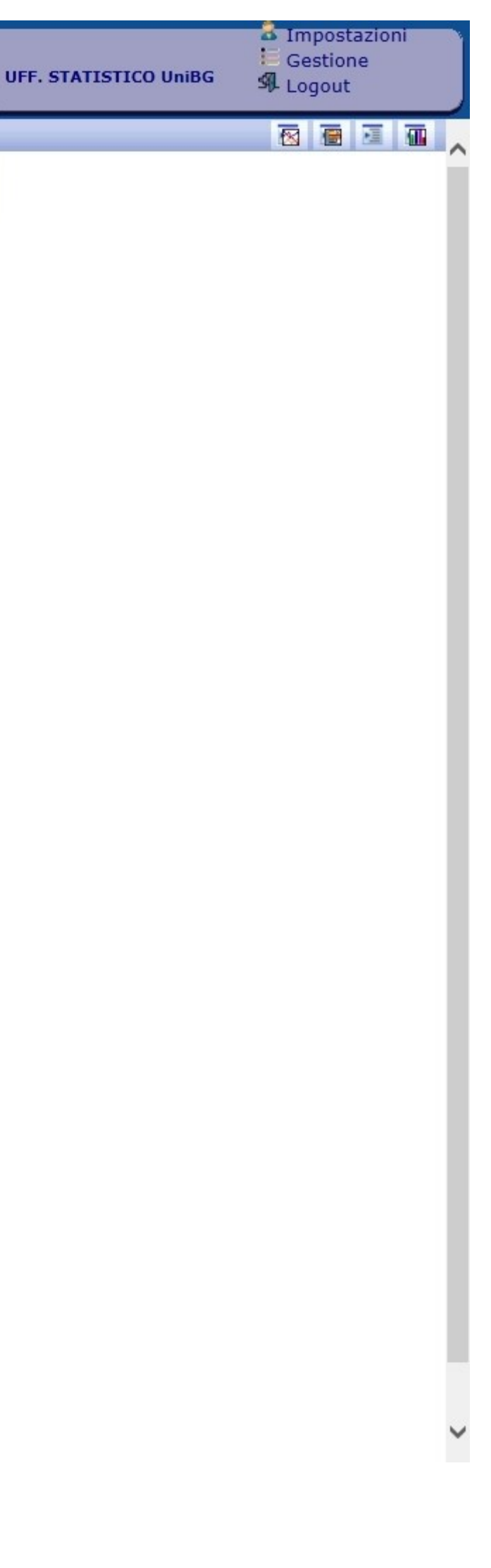

## I vari tipi di report – Valutazioni per quesito

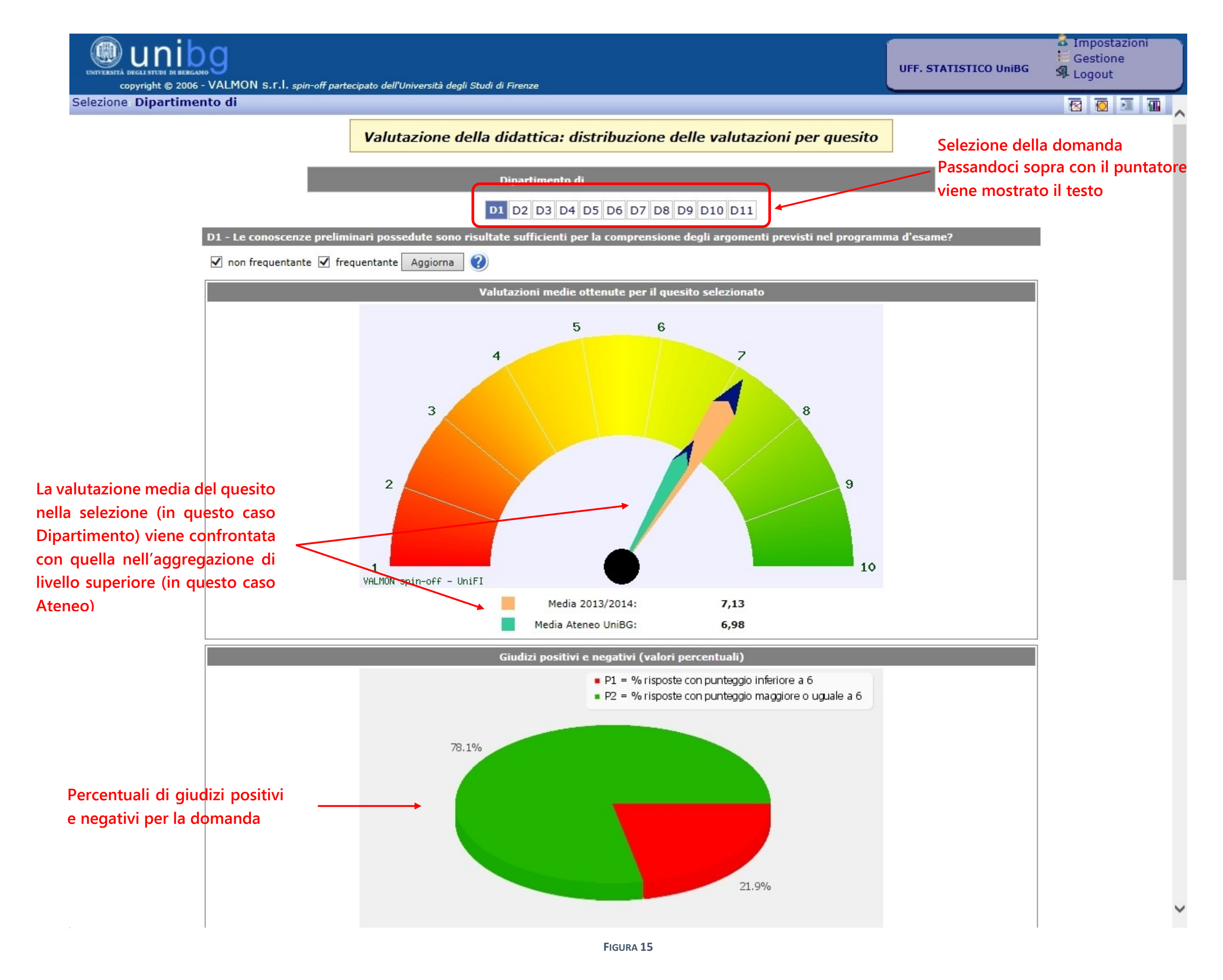

# continua Valutazioni per quesito

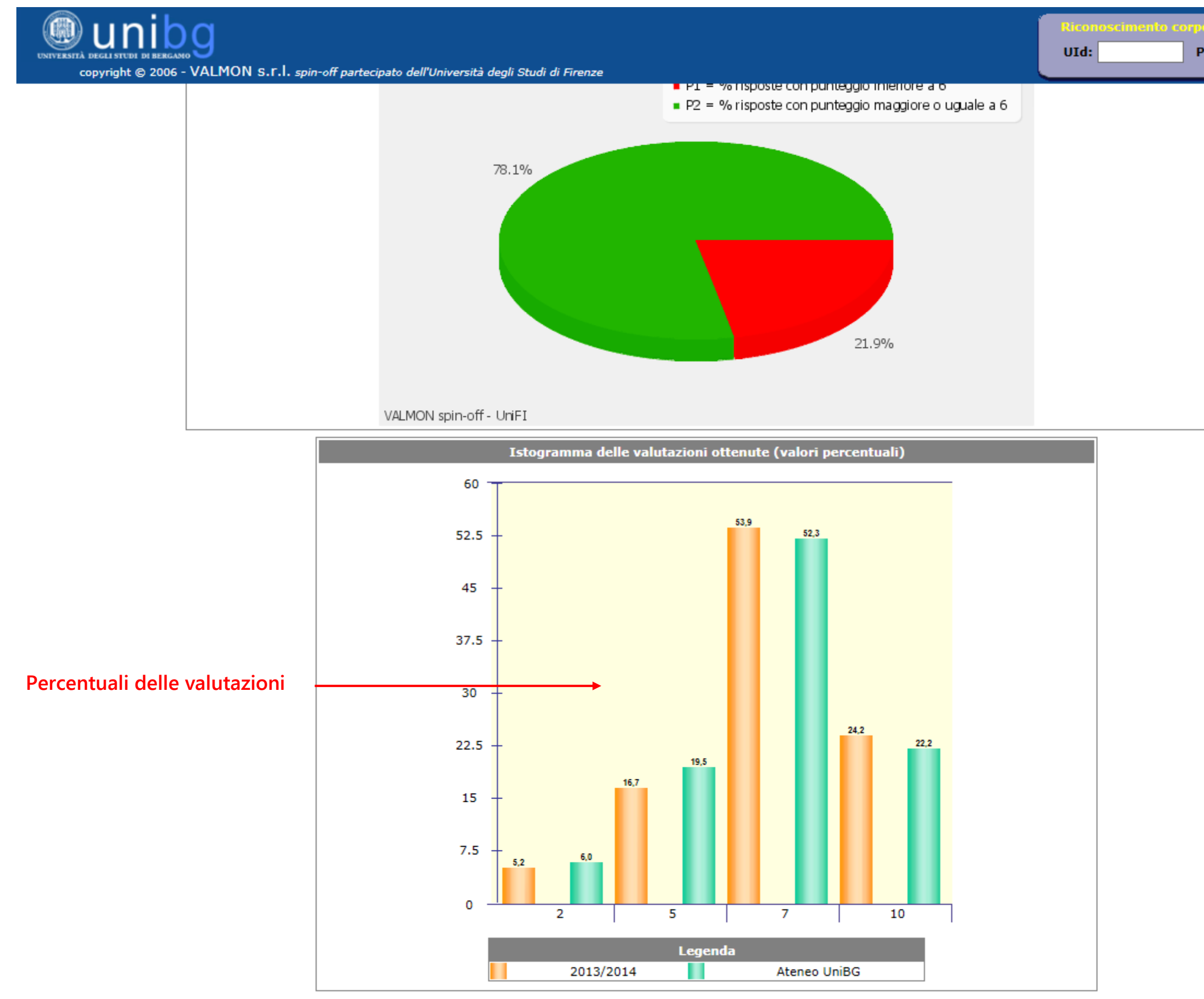

FIGURA 166 (CONTINUA)

| o docente |  | 20  | Ì |
|-----------|--|-----|---|
| assword:  |  | 644 | J |
|           |  |     | ^ |
|           |  |     |   |
|           |  |     |   |
|           |  |     |   |
|           |  |     |   |
|           |  |     |   |
|           |  |     |   |
|           |  |     |   |
|           |  |     |   |
|           |  |     |   |
|           |  |     |   |
|           |  |     |   |
|           |  |     |   |
|           |  |     |   |
|           |  |     |   |
|           |  |     |   |
|           |  |     |   |
|           |  |     |   |
|           |  |     |   |
|           |  |     |   |
|           |  |     |   |

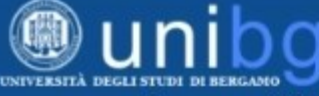

copyright © 2006 - VALMON S.r.l. spin-off partecipato dell'Università degli Studi di Firenze

Selezione Dipartimento di

|                                                                                                    |                                                                                                    | ✓ ne                                                                         | on frequ                                                                                        | entante                                                                                        | fre                                                                                       | quenta                                                                               | ante                                                                    | Aggiorna                                                                         | ?                                                                              |                           |
|----------------------------------------------------------------------------------------------------|----------------------------------------------------------------------------------------------------|------------------------------------------------------------------------------|-------------------------------------------------------------------------------------------------|------------------------------------------------------------------------------------------------|-------------------------------------------------------------------------------------------|--------------------------------------------------------------------------------------|-------------------------------------------------------------------------|----------------------------------------------------------------------------------|--------------------------------------------------------------------------------|---------------------------|
|                                                                                                    |                                                                                                    |                                                                              | Tab.                                                                                            | 1 - Que<br>ipartim                                                                             | siti: Sta<br>ento di                                                                      | atistic                                                                              | he de                                                                   | scrittive                                                                        |                                                                                |                           |
|                                                                                                    |                                                                                                    |                                                                              |                                                                                                 | a                                                                                              | .a.2013                                                                                   | /2014                                                                                |                                                                         |                                                                                  |                                                                                |                           |
| Quesito                                                                                                | Risposte                                                                                                 | P1                                                                           | P2                                                                                              | Media                                                                                          | SQM                                                                                       | L1                                                                                   | L2                                                                      | Media<br>Ateneo                                                                  | Posizione                                                                      | Media a<br>  precede      |
| D1                                                                                                    | 4022                                                                                                    | 21,88                                                                        | 78,12                                                                                           | 7,13                                                                                           | 2,033                                                                                     | 7,07                                                                                 | 7,20                                                                    | 6,98                                                                             | 2° su 6                                                                        | -                         |
| D2                                                                                                    | 4022                                                                                                    | 19,37                                                                        | 80,63                                                                                           | 7,32                                                                                           | 2,098                                                                                     | 7,25                                                                                 | 7,38                                                                    | 7,17                                                                             | 2° su 6                                                                        | -                         |
| D3                                                                                                    | 4022                                                                                                    | 14,92                                                                        | 85,08                                                                                           | 7,64                                                                                           | 2,005                                                                                     | 7,58                                                                                 | 7,70                                                                    | 7,53                                                                             | 2° su 6                                                                        | -                         |
| D4                                                                                                    | 4022                                                                                                    | 13,13                                                                        | 86,87                                                                                           | 8,12                                                                                           | 2,105                                                                                     | 8,05                                                                                 | 8,18                                                                    | 7,83                                                                             | 2° su 6                                                                        | -                         |
| D5                                                                                                    | 2436                                                                                                    | 8,99                                                                         | 91,01                                                                                           | 8,40                                                                                           | 2,016                                                                                     | 8,32                                                                                 | 8,48                                                                    | 8,36                                                                             | 2° su 6                                                                        | -                         |
| D6                                                                                                    | 2436                                                                                                    | 14,29                                                                        | 85,71                                                                                           | 7,86                                                                                           | 2,138                                                                                     | 7,77                                                                                 | 7,94                                                                    | 7,71                                                                             | 2° su 6                                                                        | -                         |
| D7                                                                                                    | 2436                                                                                                    | 13,83                                                                        | 86,17                                                                                           | 7,97                                                                                           | 2,131                                                                                     | 7,89                                                                                 | 8,06                                                                    | 7,80                                                                             | 2° su 6                                                                        |                           |
| D8                                                                                                    | 2210                                                                                                    | 18,19                                                                        | 81,81                                                                                           | 7,51                                                                                           | 2,141                                                                                     | 7,42                                                                                 | 7,60                                                                    | 7,55                                                                             | 5° su 6                                                                        | -                         |
| D9                                                                                                    | 2436                                                                                                    | 7,64                                                                         | 92,36                                                                                           | 8,29                                                                                           | 1,932                                                                                     | 8,22                                                                                 | 8,37                                                                    | 8,16                                                                             | 2° su 6                                                                        | -                         |
| D10                                                                                                    | 4022                                                                                                    | 7,68                                                                         | 92,32                                                                                           | 8,18                                                                                           | 1,893                                                                                     | 8,13                                                                                 | 8,24                                                                    | 8,09                                                                             | 2° su 6                                                                        | -                         |
| D11                                                                                                    | 4022                                                                                                    | 14,42                                                                        | 85,58                                                                                           | 7,83                                                                                           | 2,068                                                                                     | 7,77                                                                                 | 7,90                                                                    | 7,69                                                                             | 2° su 6                                                                        | -                         |
|                                                                                                    |                                                                                                    |                                                                              |                                                                                                 |                                                                                                | Lege                                                                                      | nda:                                                                                 |                                                                         |                                                                                  |                                                                                |                           |
| Risp                                                                                                   | oste = Nun                                                                                               | nero di                                                                      | risposte                                                                                        | fornite                                                                                        | per il co                                                                                 | orrispo                                                                              | ndente                                                                  | e quesito                                                                        |                                                                                |                           |
| P1 =                                                                                                   | % rispost                                                                                                | e con p                                                                      | unteggi                                                                                         | o inferio                                                                                      | rea6                                                                                      |                                                                                      |                                                                         |                                                                                  |                                                                                |                           |
| P2 =                                                                                                   | % rispost                                                                                                | e con p                                                                      | unteggi                                                                                         | o maggi                                                                                        | ore o ud                                                                                  | juale a                                                                              | 6                                                                       |                                                                                  |                                                                                |                           |
| Med                                                                                                    | ia = Media                                                                                               | aritmet                                                                      | ica otte                                                                                        | nuta ap                                                                                        | olicando                                                                                  | i punt                                                                               | teaai s                                                                 | opra desci                                                                       | ritti                                                                          |                           |
| SOM                                                                                                    | = Scarto                                                                                                 | Ouadrat                                                                      | tico Med                                                                                        | lio                                                                                            |                                                                                           |                                                                                      |                                                                         | -                                                                                | 0.078                                                                          |                           |
|                                                                                                    | SQM = Scarto Quadratico Medio                                                                            |                                                                              |                                                                                                 |                                                                                                |                                                                                           |                                                                                      |                                                                         |                                                                                  |                                                                                |                           |
| 11 =                                                                                                   | Limite infe                                                                                              | eriore d                                                                     | ell'inter                                                                                       | vallo di l                                                                                     | confider                                                                                  | iza al 9                                                                             | 95% d                                                                   | i probabilit                                                                     | à                                                                              |                           |
| L1 =                                                                                                   | Limite info                                                                                              | eriore d<br>periore (                                                        | ell'inter<br>dell'inte                                                                          | vallo di<br>rvallo di                                                                          | confider<br>confide                                                                       | nza al 9<br>enza al                                                                  | 95% d<br>95% (                                                          | i probabilit<br>di probabil                                                      | à<br>ità                                                                       |                           |
| L1 =<br>L2 =<br>Posiz                                                                                  | Limite info<br>Limite sup<br>zione= Pos                                                                  | eriore d<br>periore d<br>izione o                                            | ell'inter<br>dell'inte<br>ccupata                                                               | vallo di<br>rvallo di<br>dalla vi                                                              | confider<br>confide<br>alutazio                                                           | nza al 9<br>enza al<br>ne me                                                         | 95% d<br>95% (<br>dia del                                               | i probabilit<br>di probabil<br>quesito n                                         | :à<br>ità<br>ella graduatori                                                   | а                         |
| L1 =<br>L2 =<br>Posiz<br>dell'/                                                                        | Limite info<br>Limite sup<br>zione= Pos<br>Ateneo (su                                                    | eriore d<br>periore (<br>izione o<br>numero                                  | ell'inter<br>dell'inte<br>ccupata<br>o di Fac,                                                  | vallo di<br>rvallo di<br>dalla v<br>/Scuole/                                                   | confider<br>confide<br>alutazio<br>Dip valu                                               | nza al 9<br>enza al<br>ne me<br>utati)                                               | 95% d<br>95% (<br>dia del                                               | i probabilit<br>di probabil<br>quesito n                                         | à<br>ità<br>ella graduatori                                                    | а                         |
| L1 =<br>L2 =<br>Posi:<br>dell'/<br>Sfon<br>infer                                                       | Limite info<br>Limite sup<br>zione= Pos<br>Ateneo (su<br>do delle ce<br>iore a 7)                        | eriore d<br>periore o<br>izione o<br>numero<br>Ille Grig                     | ell'inter<br>dell'inte<br>ccupata<br>o di Fac,<br>io chiar                                      | vallo di<br>rvallo di<br>dalla v<br>/Scuole/<br>o: valuta                                      | confider<br>confide<br>alutazio<br>Dip valu<br>azione in                                  | nza al 9<br>enza al<br>ne me<br>utati)<br>nsoddie                                    | 95% d<br>95% d<br>dia del<br>sfacen                                     | i probabilit<br>di probabil<br>quesito n<br>te (maggio                           | ià<br>ità<br>ella graduatori<br>pre o uguale a                                 | a<br>6 ma                 |
| L1 =<br>L2 =<br>Posiz<br>dell'<br>Sfon<br>infer<br>Sfon                                                | Limite info<br>Limite sup<br>zione= Pos<br>Ateneo (su<br>do delle ce<br>iore a 7)<br>do delle ce         | eriore d<br>periore o<br>izione o<br>numero<br>Ille Grig                     | ell'inter<br>dell'inte<br>occupata<br>o di Fac,<br>io chiaro<br>io scuro                        | vallo di<br>rvallo di<br>dalla v<br>/Scuole/<br>o: valuta<br>: valuta                          | confider<br>confide<br>alutazio<br>'Dip valu<br>azione in<br>zione de                     | nza al 9<br>enza al<br>ne me<br>utati)<br>nsoddie<br>ecisam                          | 95% d<br>95% d<br>dia del<br>sfacen<br>ente ir                          | i probabilit<br>di probabil<br>quesito n<br>te (maggio<br>nsoddisfac             | à<br>ità<br>ella graduatori<br>ore o uguale a<br>ente (inferiore               | a<br>6 ma<br>a 6)         |
| L1 =<br>L2 =<br>Posi:<br>dell',<br>Sfon<br>infer<br>Sfon                                               | Limite info<br>Limite sup<br>zione= Pos<br>Ateneo (su<br>do delle ce<br>iore a 7)<br>do delle ce         | eriore d<br>beriore o<br>izione o<br>numero<br>ille Grig                     | ell'inter<br>dell'inte<br>occupata<br>o di Fac,<br>io chiaro<br>io scuro<br>Giudi               | vallo di<br>rvallo di<br>dalla v:<br>/Scuole/<br>o: valuta<br>: valuta<br>izi posit            | confider<br>confide<br>alutazio<br>'Dip valu<br>azione in<br>zione de<br>t <b>ivi per</b> | nza al 9<br>enza al<br>ne mer<br>utati)<br>nsoddie<br>ecisam<br><b>quesi</b>         | 95% d<br>95% d<br>dia del<br>sfacen<br>ente ir<br><b>to (va</b>         | i probabilit<br>di probabil<br>quesito n<br>te (maggio<br>nsoddisfac<br>alori %) | ià<br>ità<br>ella graduatori<br>ore o uguale a<br>ente (inferiore              | a<br>6 ma<br>a 6)         |
| L1 =<br>L2 =<br>Posiz<br>dell',<br>Sfon<br>infer<br>Sfon                                               | Limite info<br>Limite sup<br>zione= Pos<br>Ateneo (su<br>do delle ce<br>iore a 7)<br>do delle ce         | eriore d<br>periore o<br>izione o<br>numero<br>Ille Grig                     | ell'inter<br>dell'inte<br>ccupata<br>di Fac,<br>io chiar<br>io scuro<br><b>Giud</b> i           | vallo di<br>rvallo di<br>dalla va<br>/Scuole/<br>Scuole/<br>o: valuta<br>: valuta<br>izi posit | confider<br>confide<br>alutazio<br>Dip valu<br>azione in<br>zione de<br><b>tivi per</b>   | nza al 9<br>enza al<br>ne mer<br>utati)<br>nsoddis<br>ecisam<br><b>quesi</b>         | 95% d<br>95% d<br>dia del<br>sfacen<br>ente ir<br><b>to (v</b> a        | i probabilit<br>di probabil<br>quesito n<br>te (maggio<br>nsoddisfac<br>alori %) | ià<br>ità<br>ella graduatori<br>ore o uguale a<br>ente (inferiore              | a<br>6 ma<br>a 6)         |
| L1 =<br>L2 =<br>Posiz<br>dell'/<br>Sfon<br>infer<br>Sfon                                               | Limite info<br>Limite sup<br>zione= Pos<br>Ateneo (su<br>do delle ce<br>iore a 7)<br>do delle ce         | eriore d<br>periore o<br>izione o<br>numero<br>Ille Grig<br>Ille Grig        | ell'inter<br>dell'inte<br>occupata<br>o di Fac,<br>io chiaro<br>io scuro<br><b>Giud</b> i       | vallo di<br>rvallo di<br>dalla va<br>/Scuole/<br>s: valuta<br>valuta<br>izi posit              | confider<br>confide<br>alutazio<br>(Dip valu<br>azione in<br>zione de<br>tivi per         | nza al 9<br>enza al<br>ne mer<br>utati)<br>nsoddis<br>ecisam<br><b>quesi</b>         | 95% d<br>95% d<br>dia del<br>sfacen<br>ente ir<br><b>to (v</b> a        | i probabilit<br>di probabil<br>quesito n<br>te (maggio<br>nsoddisfac<br>alori %) | ià<br>ità<br>ella graduatori<br>ore o uguale a<br>ente (inferiore              | a<br>6 ma<br>a 6)         |
| L1 =<br>L2 =<br>Posi:<br>dell',<br>Sfon<br>infer<br>Sfon                                               | Limite info<br>Limite sup<br>zione= Pos<br>Ateneo (su<br>do delle ce<br>iore a 7)<br>do delle ce         | eriore d<br>periore d<br>izione o<br>numero<br>Ille Grig<br>Ille Grig        | ell'inter<br>dell'inte<br>ccupata<br>o di Fac,<br>io chiard<br>io scuro<br><b>Giud</b> i        | vallo di<br>rvallo di<br>dalla v<br>/Scuole/<br>Scuole/<br>: valuta<br>: valuta                | confider<br>confide<br>alutazio<br>(Dip valu<br>azione in<br>zione do<br>tivi per         | nza al 9<br>enza al<br>ne merutati)<br>nsoddia<br>ecisam<br><b>quesi</b>             | 95% d<br>95% d<br>dia del<br>sfacen<br>ente ir<br>ito (va               | i probabilit<br>di probabil<br>quesito n<br>te (maggio<br>nsoddisfac<br>alori %) | ià<br>ità<br>ella graduatori<br>ore o uguale a<br>ente (inferiore              | a<br>6 ma<br>a 6)         |
| L1 =<br>L2 =<br>Posi:<br>dell',<br>Sfon<br>infer<br>Sfon                                               | Limite info<br>Limite sup<br>zione= Pos<br>Ateneo (su<br>do delle ce<br>iore a 7)<br>do delle ce         | eriore d<br>periore o<br>izione o<br>numero<br>Ille Grig<br>Ille Grig        | ell'inter<br>dell'inte<br>ccupata<br>o di Fac,<br>io chiar<br>io scuro<br><b>Giud</b> i         | vallo di<br>rvallo di<br>dalla vi<br>/Scuole/<br>o: valuta<br>: valuta<br>zi posit             | confider<br>confide<br>alutazio<br>(Dip valu<br>azione in<br>zione du<br><b>tivi per</b>  | nza al 9<br>enza al<br>ne mer<br>utati)<br>nsoddie<br>ecisam<br><b>quesi</b>         | 95% d<br>95% d<br>dia del<br>sfacen<br>ente ir<br><b>to (v</b> a        | i probabilit<br>di probabil<br>quesito n<br>te (maggio<br>nsoddisfac<br>alori %) | ià<br>ità<br>ella graduatori<br>ore o uguale a<br>ente (inferiore<br>92,4 92,3 | a<br>6 ma<br>a 6)         |
| L1 =<br>L2 =<br>Posi:<br>dell',<br>Sfon<br>infer<br>Sfon                                               | Limite info<br>Limite sup<br>zione= Pos<br>Ateneo (su<br>do delle ce<br>iore a 7)<br>do delle ce         | eriore d<br>periore o<br>izione o<br>numero<br>Ille Grig<br>Ille Grig        | ell'inter<br>dell'inte<br>ccupata<br>o di Fac,<br>io chiar<br>io scuro<br><b>Giud</b> i         | vallo di<br>rvallo di<br>dalla vi<br>(Scuole/<br>Scuole/<br>: valuta<br>: valuta<br>izi posit  | confider<br>confide<br>alutazio<br>(Dip valu<br>azione in<br>zione di<br>tivi per         | nza al 9<br>enza al<br>ne mer<br>utati)<br>nsoddis<br>ecisam<br><b>quesi</b>         | 95% d<br>95% d<br>dia del<br>sfacen<br>ente ir<br><b>to (v</b> a        | i probabilit<br>di probabil<br>quesito n<br>te (maggio<br>nsoddisfac<br>alori %) | ià<br>ità<br>ella graduatori<br>ore o uguale a<br>ente (inferiore<br>92,4 92,3 | a<br>6 ma<br>a 6)         |
| L1 =<br>L2 =<br>Posi:<br>dell',<br>Sfon<br>infer<br>Sfon                                               | Limite info<br>Limite sup<br>zione= Pos<br>Ateneo (su<br>do delle ce<br>iore a 7)<br>do delle ce         | eriore d<br>periore o<br>izione o<br>numero<br>Ile Grig<br>Ile Grig          | ell'inter<br>dell'inte<br>occupata<br>o di Fac,<br>io chiaro<br>io scuro<br><b>Giudi</b>        | vallo di<br>rvallo di<br>dalla vi<br>/Scuole/<br>o: valuta<br>: valuta<br>izi posit            | confider<br>confide<br>alutazio<br>(Dip valu<br>azione in<br>zione de<br>tivi per         | nza al 9<br>enza al<br>ne mer<br>utati)<br>nsoddis<br>ecisam<br><b>quesi</b>         | 95% d<br>95% d<br>dia del<br>sfacen<br>ente ir<br>ito (va<br>86.2       | i probabilit<br>di probabil<br>quesito n<br>te (maggio<br>nsoddisfac<br>alori %) | ià<br>ità<br>ella graduatori<br>ore o uguale a<br>ente (inferiore<br>92,4 92,3 | a<br>6 ma<br>a 6)         |
| L1 =<br>L2 =<br>Posi:<br>dell',<br>Sfon<br>infer<br>Sfon                                               | Limite info<br>Limite sup<br>zione= Pos<br>Ateneo (su<br>do delle ce<br>iore a 7)<br>do delle ce         | eriore d<br>periore o<br>izione o<br>numero<br>ille Grig<br>ille Grig        | ell'inter<br>dell'inte<br>occupata<br>o di Fac,<br>io chiaro<br>io scuro<br><b>Giudi</b>        | vallo di<br>rvallo di<br>dalla vi<br>/Scuole/<br>o: valuta<br>: valuta<br>izi positi<br>9      | confider<br>confide<br>alutazio<br>(Dip valu<br>azione in<br>zione do<br>tivi per         | nza al 9<br>enza al<br>ne merutati)<br>nsoddie<br>ecisam<br><b>quesi</b><br>85.7     | 95% d<br>95% d<br>dia del<br>sfacen<br>ente ir<br>ito (va<br>86,2       | i probabilit<br>di probabil<br>quesito n<br>te (maggio<br>nsoddisfac<br>alori %) | ià<br>ità<br>ella graduatori<br>ore o uguale a<br>ente (inferiore<br>92,4 92,3 | a<br>6 ma<br>a 6)<br>85,6 |
| L1 =<br>L2 =<br>Posi:<br>dell',<br>Sfon<br>infer<br>Sfon                                               | Limite info<br>Limite sup<br>zione= Pos<br>Ateneo (su<br>do delle ce<br>iore a 7)<br>do delle ce         | eriore d<br>periore o<br>izione o<br>numero<br>Ille Grig<br>Ille Grig<br>85, | ell'inter<br>dell'inte<br>ccupata<br>o di Fac,<br>io chiarr<br>io scuro<br>Giudi                | vallo di<br>rvallo di<br>dalla vi<br>/Scuole/<br>o: valuta<br>: valuta<br>izi posit            | confider<br>confide<br>alutazio<br>(Dip valu<br>azione in<br>zione du<br>tivi per         | nza al 9<br>enza al<br>ne mer<br>utati)<br>nsoddis<br>ecisam<br><b>quesi</b><br>857  | 95% d<br>95% d<br>dia del<br>sfacen<br>ente ir<br><b>to (v</b> a        | i probabilit<br>di probabil<br>quesito n<br>te (maggio<br>nsoddisfac<br>alori %) | ià<br>ità<br>ella graduatori<br>ore o uguale a<br>ente (inferiore<br>92,4 92,3 | a<br>6 ma<br>a 6)<br>85.6 |
| L1 =<br>L2 =<br>Posi:<br>dell'.<br>Sfon<br>infer<br>Sfon<br>90 -<br>90 -                               | Limite info<br>Limite sup<br>zione= Pos<br>Ateneo (su<br>do delle ce<br>iore a 7)<br>do delle ce<br>80.6 | eriore d<br>periore o<br>izione o<br>numero<br>Ile Grig<br>Ile Grig<br>85,   | ell'inter<br>dell'inte<br>ccupata<br>o di Fac,<br>io chiaro<br>io scuro<br>Giudi                | vallo di<br>rvallo di<br>dalla vi<br>/Scuole/<br>o: valuta<br>: valuta<br>izi posit            | confider<br>confide<br>alutazio<br>(Dip valu<br>azione in<br>zione di<br>tivi per         | nza al 9<br>enza al<br>ne mer<br>utati)<br>nsoddis<br>ecisam<br><b>quesi</b><br>85.7 | 95% d<br>95% d<br>dia del<br>sfacen<br>ente ir<br><b>to (va</b><br>86,2 | i probabilit<br>di probabil<br>quesito n<br>te (maggio<br>nsoddisfac<br>alori %) | ià<br>ità<br>ella graduatori<br>ore o uguale a<br>ente (inferiore<br>92,4 92,3 | a<br>6 ma<br>a 6)<br>85,6 |
| L1 =<br>L2 =<br>Posi:<br>dell',<br>Sfon<br>infer<br>Sfon<br>90 -<br>90 -<br>80 - 7                     | Limite info<br>Limite sup<br>zione= Pos<br>Ateneo (su<br>do delle ce<br>iore a 7)<br>do delle ce<br>80.6 | eriore d<br>periore o<br>izione o<br>numero<br>Ile Grig<br>Ile Grig<br>85,   | ell'inter<br>dell'inte<br>occupata<br>o di Fac,<br>io chiaro<br>io scuro<br>Giudi               | vallo di<br>rvallo di<br>dalla vi<br>/Scuole/<br>o: valuta<br>: valuta<br>izi posit            | confider<br>confide<br>alutazio<br>(Dip valu<br>azione in<br>zione di<br>tivi per         | nza al 9<br>enza al<br>ne mer<br>utati)<br>nsoddie<br>ecisam<br><b>quesi</b><br>85.7 | 95% d<br>95% d<br>dia del<br>sfacen<br>ente ir<br>ito (va<br>86,2       | i probabilit<br>di probabil<br>quesito n<br>te (maggio<br>nsoddisfac<br>slori %) | ià<br>ità<br>ella graduatori<br>ore o uguale a<br>ente (inferiore<br>92,4 92,3 | a<br>6 ma<br>a 6)<br>85.6 |
| L1 =<br>L2 =<br>Posi:<br>dell',<br>Sfon<br>infer<br>Sfon<br>90 -<br>90 -<br>80 - 7                     | Limite info<br>Limite sup<br>zione= Pos<br>Ateneo (su<br>do delle ce<br>iore a 7)<br>do delle ce<br>80.6 | eriore d<br>periore o<br>izione o<br>numero<br>ille Grig<br>ille Grig<br>85, | ell'inter<br>dell'inte<br>occupata<br>o di Fac,<br>io chiaro<br><b>io scuro</b><br><b>Giudi</b> | vallo di<br>rvallo di<br>dalla vi<br>/Scuole/<br>o: valuta<br>: valuta<br>izi posit            | confider<br>confide<br>alutazio<br>(Dip valu<br>azione in<br>zione do<br>tivi per         | nza al 9<br>enza al<br>ne mer<br>utati)<br>nsoddis<br>ecisam<br><b>quesi</b><br>85.7 | 95% d<br>95% d<br>dia del<br>sfacen<br>ente ir<br>ito (va               | i probabilit<br>di probabil<br>quesito n<br>te (maggio<br>nsoddisfac<br>alori %) | ià<br>ità<br>ella graduatori<br>ore o uguale a<br>ente (inferiore              | a<br>6 ma<br>a 6)<br>85,6 |
| L1 =<br>L2 =<br>Posi:<br>dell',<br>Sfon<br>infer<br>Sfon<br>90 -<br>90 -<br>80 - 7                     | Limite info<br>Limite sup<br>zione= Pos<br>Ateneo (su<br>do delle ce<br>iore a 7)<br>do delle ce<br>80.6 | eriore d<br>periore o<br>izione o<br>numero<br>Ille Grig<br>Ille Grig<br>85, | ell'inter<br>dell'inte<br>ccupata<br>o di Fac,<br>io chiarr<br>io scuro<br>Giudi                | vallo di<br>rvallo di<br>dalla vi<br>(Scuole/<br>o: valuta<br>: valuta<br>izi posit            | confider<br>confide<br>alutazio<br>(Dip valu<br>azione in<br>zione de<br>tivi per         | nza al 9<br>enza al<br>ne mer<br>utati)<br>nsoddis<br>ecisam<br><b>quesi</b><br>857  | 95% d<br>95% d<br>dia del<br>sfacen<br>ente ir<br><b>to (v</b> a        | i probabilit<br>di probabil<br>quesito n<br>te (maggio<br>nsoddisfac<br>alori %) | ià<br>ità<br>ella graduatori<br>ore o uguale a<br>ente (inferiore              | a<br>6 ma<br>a 6)<br>85,6 |
| L1 =<br>L2 =<br>Posi:<br>dell'.<br>Sfon<br>infer<br>Sfon<br>90 -<br>80 - 7<br>70 -                     | Limite info<br>Limite sup<br>zione= Pos<br>Ateneo (su<br>do delle ce<br>iore a 7)<br>do delle ce<br>80,6 | eriore d<br>periore o<br>izione o<br>numero<br>Ile Grig<br>Ile Grig<br>85,   | ell'inter<br>dell'inte<br>ccupata<br>o di Fac,<br>io chiaro<br>io scuro<br>Giudi                | vallo di<br>rvallo di<br>dalla vi<br>/Scuole/<br>o: valuta<br>: valuta<br>izi posit            | confider<br>confide<br>alutazio<br>(Dip valu<br>azione in<br>zione di<br>tivi per         | nza al 9<br>enza al<br>ne mer<br>utati)<br>nsoddis<br>ecisam<br><b>quesi</b><br>85.7 | 95% d<br>95% d<br>dia del<br>sfacen<br>ente ir<br><b>to (v</b> a        | i probabilit<br>di probabil<br>quesito n<br>te (maggio<br>nsoddisfac<br>alori %) | ià<br>ità<br>ella graduatori<br>ore o uguale a<br>ente (inferiore              | a<br>6 ma<br>a 6)<br>85.6 |
| L1 =<br>L2 =<br>Posi:<br>dell',<br>Sfon<br>infer<br>Sfon<br>90 -<br>90 -<br>80 - 7<br>70 -             | Limite info<br>Limite sup<br>zione= Pos<br>Ateneo (su<br>do delle ce<br>iore a 7)<br>do delle ce<br>80.6 | eriore d<br>periore o<br>izione o<br>numero<br>Ile Grig<br>Ile Grig<br>85,   | ell'inter<br>dell'inte<br>ccupata<br>o di Fac,<br>io chiaro<br>io scuro<br>Giudi                | vallo di<br>rvallo di<br>dalla vi<br>/Scuole/<br>o: valuta<br>: valuta<br>izi posit            | confider<br>confide<br>alutazio<br>(Dip valu<br>azione in<br>zione di<br>tivi per         | nza al 9<br>enza al<br>ne mer<br>utati)<br>nsoddi:<br>ecisam<br><b>quesi</b><br>85.7 | 95% d<br>95% d<br>dia del<br>sfacen<br>ente ir<br><b>to (va</b><br>86.2 | i probabilit<br>di probabil<br>quesito n<br>te (maggio<br>nsoddisfac<br>slori %) | ià<br>ità<br>ella graduatori<br>ore o uguale a<br>ente (inferiore<br>92,4 92,3 | a<br>6 ma<br>a 6)<br>85,6 |
| L1 =<br>L2 =<br>Posi:<br>dell',<br>Sfon<br>infer<br>Sfon<br>90 -<br>90 -<br>90 -<br>70 -               | Limite info<br>Limite sup<br>zione= Pos<br>Ateneo (su<br>do delle ce<br>iore a 7)<br>do delle ce<br>80.6 | eriore d<br>periore o<br>izione o<br>numero<br>ille Grig<br>ille Grig<br>85. | ell'inter<br>dell'inte<br>occupata<br>o di Fac,<br>io chiaro<br><b>Giudi</b>                    | vallo di<br>rvallo di<br>dalla vi<br>/Scuole/<br>b: valuta<br>izi positi<br>5.9                | confider<br>confide<br>alutazio<br>(Dip valu<br>azione in<br>zione de<br>tivi per         | nza al 9<br>enza al<br>ne mer<br>utati)<br>nsoddis<br>ecisam<br><b>quesi</b><br>85.7 | 95% d<br>95% d<br>95% d<br>dia del<br>sfacen<br>ente ir<br>ito (va      | i probabilit<br>di probabil<br>quesito n<br>te (maggio<br>nsoddisfac<br>alori %) | ià<br>ità<br>ella graduatori<br>ore o uguale a<br>ente (inferiore              | a<br>6 ma<br>a 6)<br>85.6 |
| L1 =<br>L2 =<br>Posi:<br>dell',<br>Sfon<br>infer<br>Sfon<br>90 -<br>90 -<br>90 -<br>70 -<br>70 -<br>60 | Limite info<br>Limite sup<br>zione= Pos<br>Ateneo (su<br>do delle ce<br>iore a 7)<br>do delle ce<br>80.6 | eriore d<br>periore o<br>izione o<br>numero<br>ille Grig<br>ille Grig<br>85. | ell'inter<br>dell'inte<br>ccupata<br>o di Fac,<br>io chiaro<br><b>Giudi</b>                     | vallo di<br>rvallo di<br>dalla vi<br>/Scuole/<br>b: valuta<br>izi positi<br>9<br>5.9           | confider<br>confide<br>alutazio<br>(Dip valu<br>azione in<br>zione do<br>tivi per         | nza al 9<br>enza al<br>ne mer<br>utati)<br>nsoddis<br>ecisam<br><b>quesi</b>         | 95% d<br>95% d<br>dia del<br>sfacen<br>ente in<br><b>to (va</b><br>86,2 | i probabilit<br>di probabil<br>quesito n<br>te (maggio<br>nsoddisfac<br>alori %) | ià<br>ità<br>ella graduatori<br>ore o uguale a<br>ente (inferiore              | a<br>6 ma<br>a 6)<br>85,6 |

Come nel caso precedente per giudizi positivi si intendono quelli con punteggio maggiore o uguale a 6

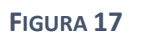

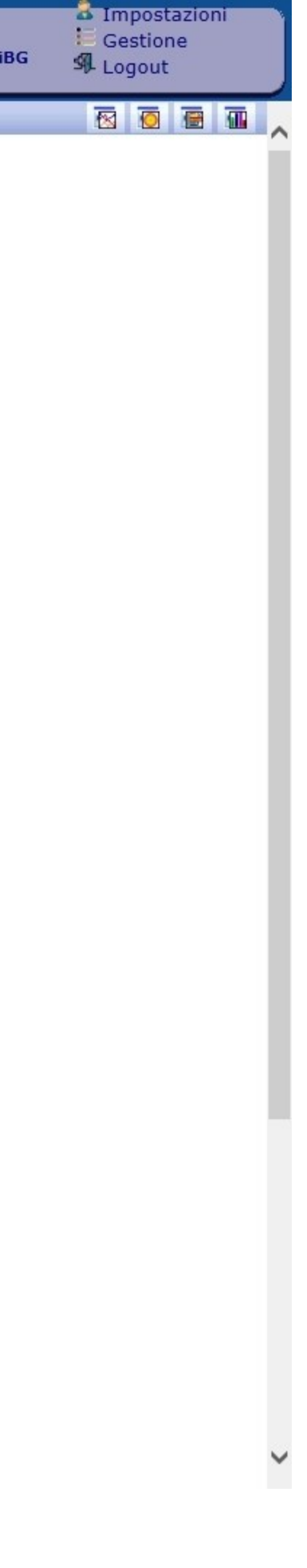

# I vari tipi di report – Grafico delle valutazioni

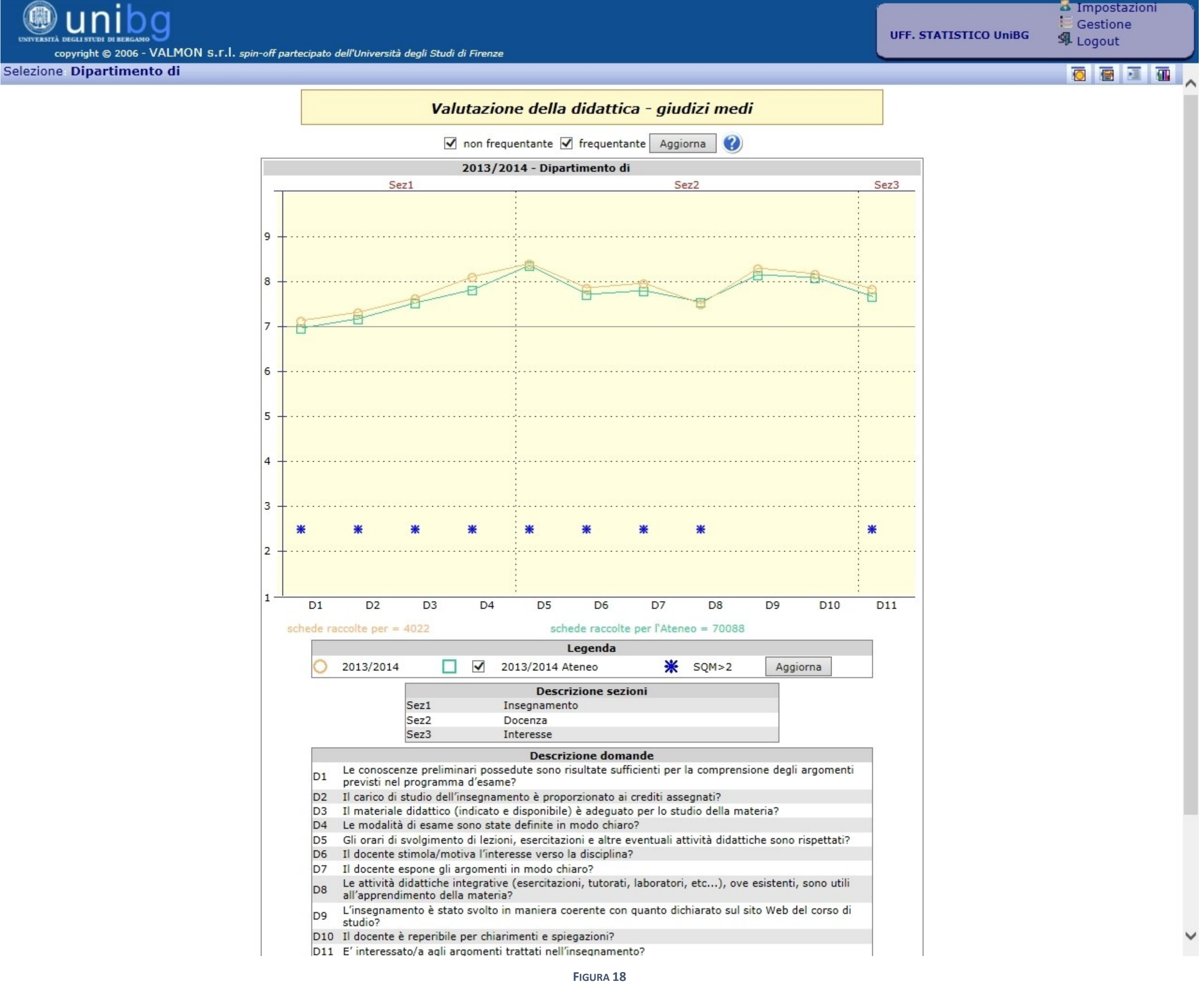

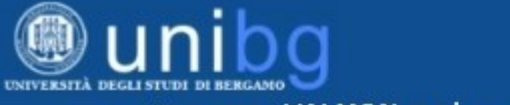

copyright © 2006 - VALMON S.r.l. spin-off partecipato dell'Università degli Studi di Firenze

Selezione Dipartimento di

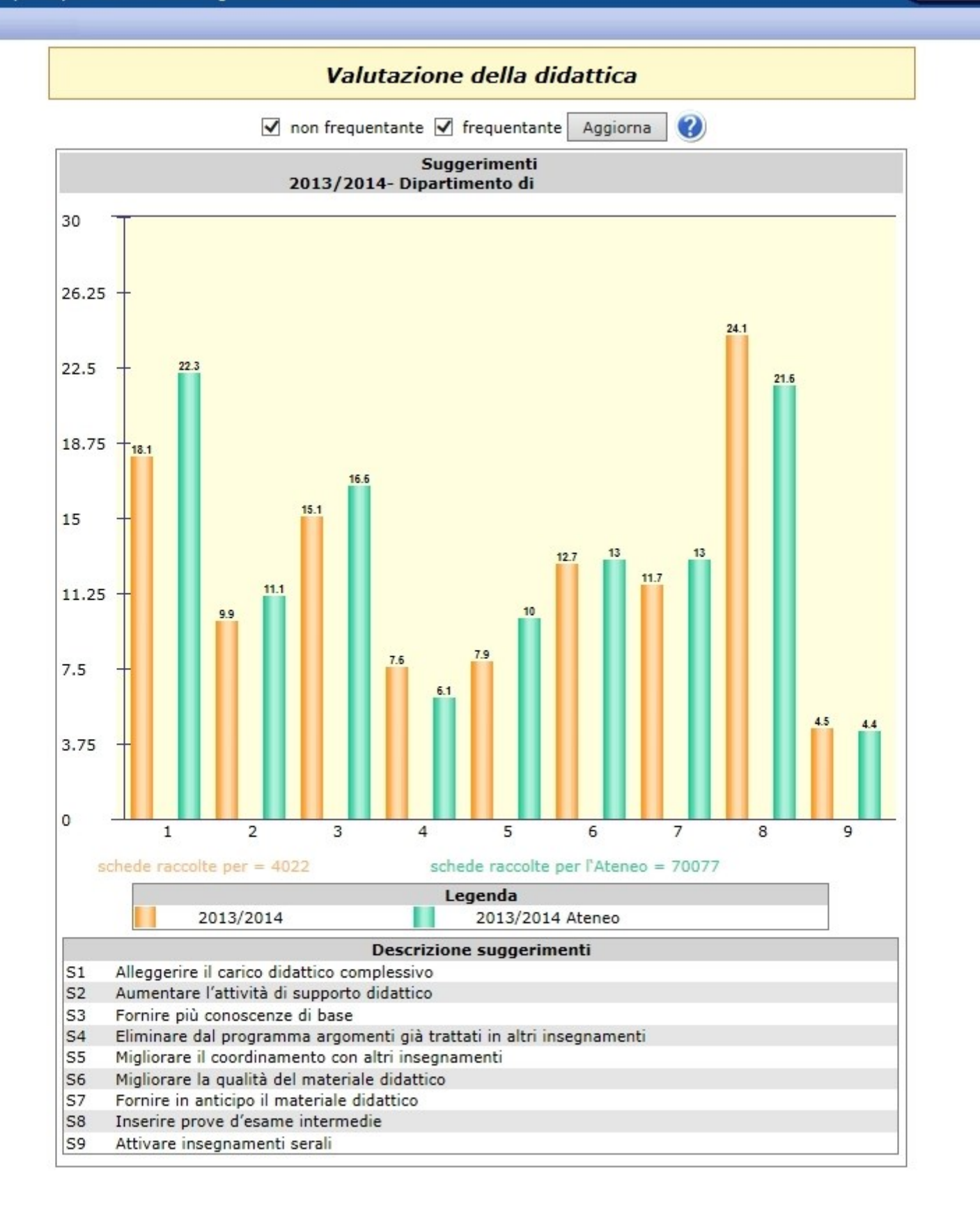

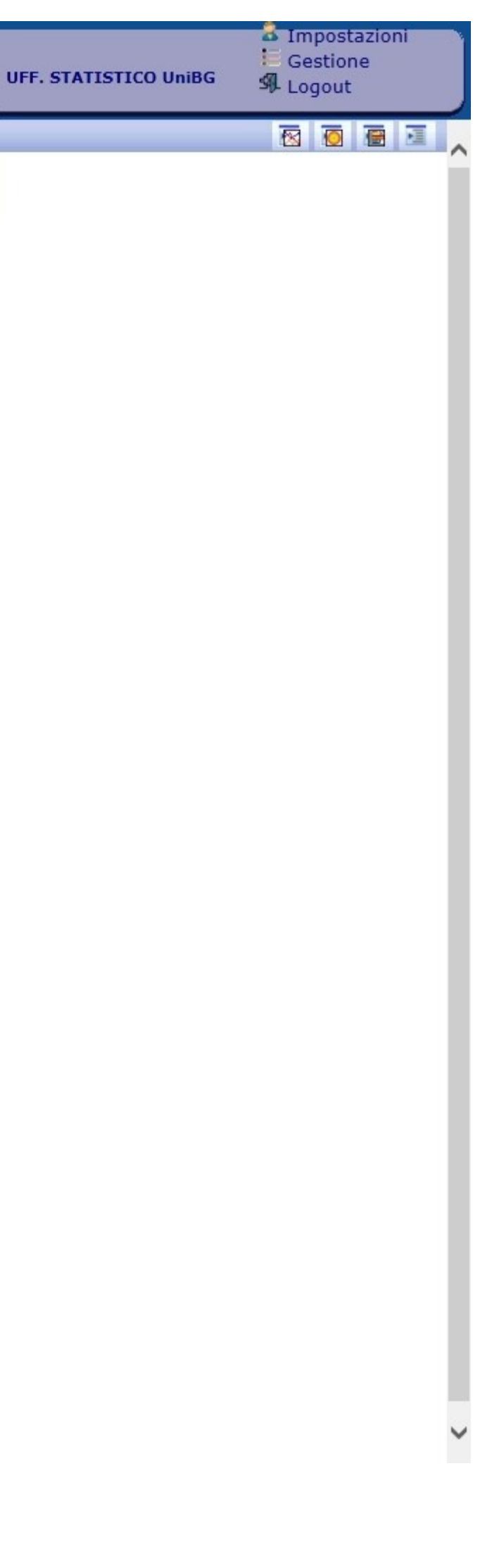

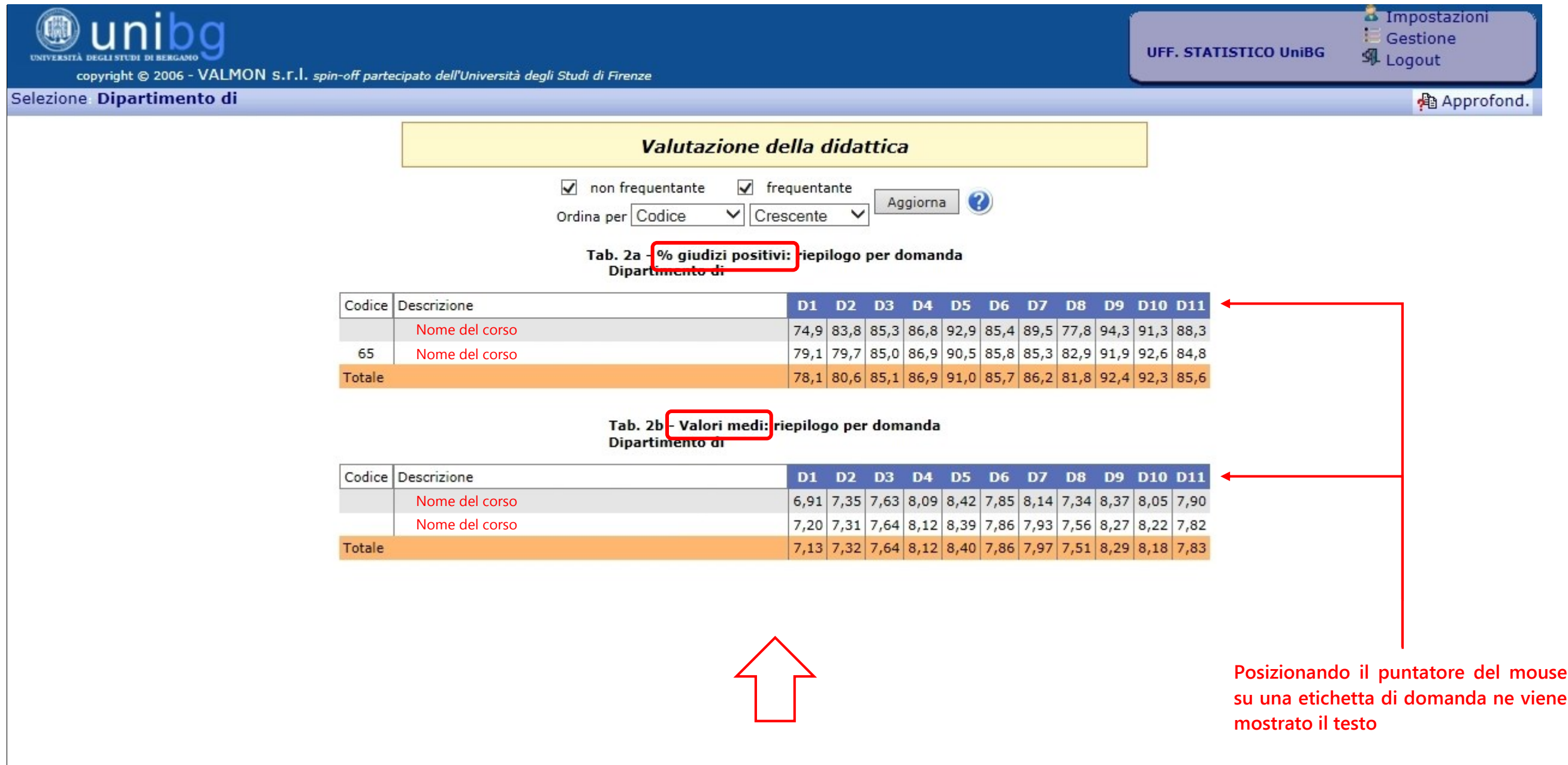

Quadro sinottico dei valori per gli indici P2 (percentuale di giudizi positivi) e media aritmetica rilevati al livello gerarchico sottostante quello prescelto: a livello di Dipartimento, il report produce le tavole relative ai due indici per domanda e per ciascuno dei Corsi di Studio offerti dal Dipartimento mentre, a livello di Corso di Studio, le stesse tavole sono ricalcolate, sempre per domanda, per ciascuno degli insegnamenti di cui si compone il Corso (per questo motivo, a livello di insegnamento, l'icona non è presente). A livello di Corso di Studio, la funzionalità è disattivata "di default", perché implicherebbe il computo degli indici menzionati in relazione ad insegnamenti per i quali il docente non ha rilasciato l'autorizzazione alla pubblica consultazione.

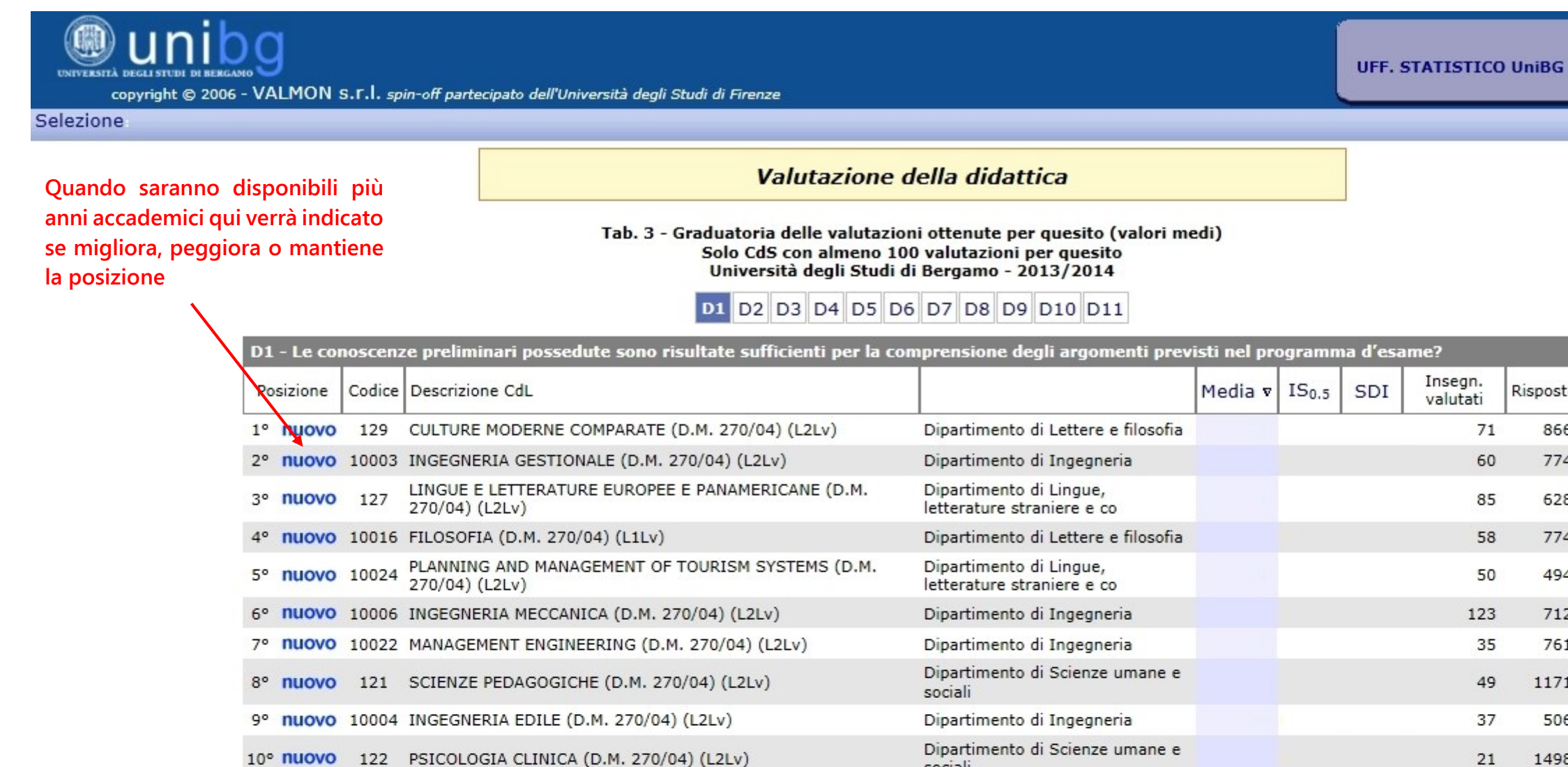

Tavola delle graduatoria del livello gerarchico sottostante quello prescelto; l'icona posta a livello di Ateneo illustra la graduatoria di tutti i corsi, l'icona a livello di Dipartimento illustra la graduatoria dei relativi Corsi di Studio mentre la stessa icona posta a livello di Corso di Studio propone la graduatoria dei relativi insegnamenti monitorati. Anche in guesto caso, a livello di Corso di Studio, la funzionalità è "di default" disattivata perché implicherebbe il computo di graduatorie di insegnamenti sulla base di valutazioni la cui visione potrebbe non essere pubblicamente autorizzata dai docenti. Le graduatorie vengono proposte quesito per quesito.

social

| 17° | nuovo | 137   | INTERNAZIONALE (D.M. 270/04) (L2Lv)                               | Dipartimento di Lettere e filosofia                   | 24  |   |
|-----|-------|-------|-------------------------------------------------------------------|-------------------------------------------------------|-----|---|
| 18° | nuovo | 131   | ECONOMIA (D.M. 270/04) (L1Lv)                                     | Dipartimento di Scienze aziendali,<br>economiche e me | 28  |   |
| 19° | nuovo | 10005 | INGEGNERIA INFORMATICA (D.M. 270/04) (L2Lv)                       | Dipartimento di Ingegneria                            | 91  |   |
| 20° | nuovo | 136   | MANAGEMENT, FINANZA E INTERNATIONAL BUSINESS (D.M. 270/04) (L2Lv) | Dipartimento di Scienze aziendali,<br>economiche e me | 74  | 1 |
| 21° | nuovo | 10021 | ECONOMIA, MERCATI, IMPRESA (D.M. 270/04) (L2Lv)                   | Dipartimento di Scienze aziendali,<br>economiche e me | 31  |   |
| 22° | nuovo | 115   | INGEGNERIA INFORMATICA (D.M. 270/04) (L1Lv)                       | Dipartimento di Ingegneria                            | 51  | 1 |
| 23° | nuovo | 130   | OPERATORE GIURIDICO D'IMPRESA (D.M. 270/04) (L1Lv)                | Dipartimento di Giurisprudenza                        | 36  |   |
| 24° | nuovo | 10001 | SCIENZE DELLA COMUNICAZIONE (D.M. 270/04) (L1Lv)                  | Dipartimento di Lingue,<br>letterature straniere e co | 64  | 4 |
| 25° | nuovo | 132   | ECONOMIA AZIENDALE (D.M. 270/04) (L1Lv)                           | Dipartimento di Scienze aziendali,<br>economiche e me | 105 | 7 |
| 26° | nuovo | 117   | INGEGNERIA MECCANICA (D.M. 270/04) (L1Lv)                         | Dipartimento di Ingegneria                            | 61  | 1 |
|     |       |       | ECONOMIA AZIENDALE, DIREZIONE AMMINISTRATIVA E                    | Dipartimento di Scienze aziendali.                    |     |   |

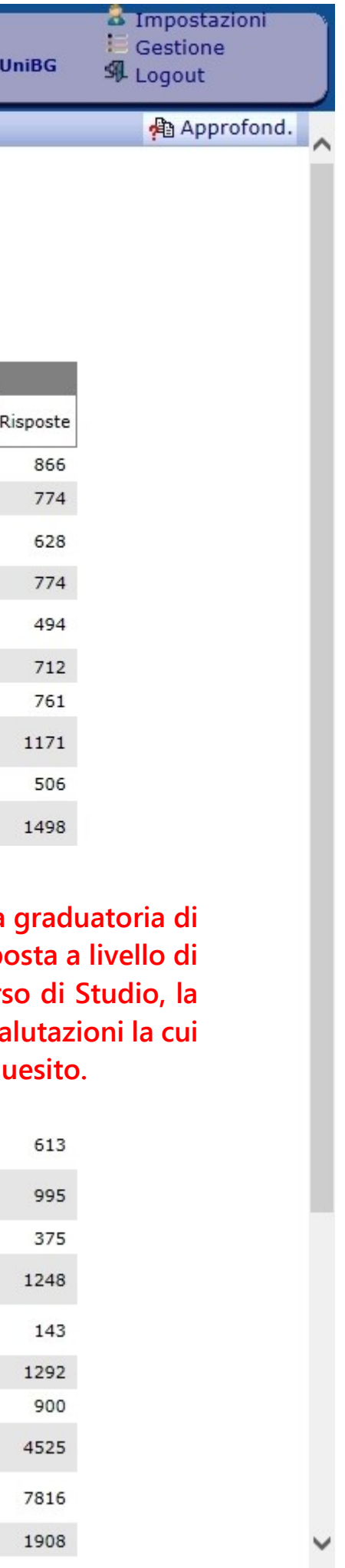

| UNIVERSITÀ DEGLI STUDI DI BERGAMO<br>copyright © 2006 - VALMON s.r.l. | spin-off p                                                         | artecipato dell'UI | niversi | ità degli Studi di Firenze                                                                                                    | STATIST | ICO Uni | iBG     | Gestione<br>Logout     | ni   |
|-----------------------------------------------------------------------|--------------------------------------------------------------------|--------------------|---------|----------------------------------------------------------------------------------------------------|---------|---------|---------|------------------------|------|
| Selezione Dipartimento di Giurispr                                    | udenza                                                             | a /                |         |                                                                                                    |         |         |         |                        |      |
|                                                                       |                                                                    |                    |         | 🗹 non frequentante 🔽 frequentante 🛛 Aggiorna 🕜                                                                                               |         |         |         |                        |      |
|                                                                       | Scarica tabella RAV Dipartimento di Giurisprudenza in formato .csv |                    |         |                                                                                                    |         |         |         |                        |      |
| Corso                                                                 | Tipo                                                               | Paragrafo          | Q.      | Quesito                                                                                                    |         | P1 P    | 2 Media | Deviazione<br>standard | N.   |
| OPERATORE GIURIDICO D'IMPRESA (D.M.<br>270/04)                        |                                                                    | Insegnament        | 0 D1    | Le conoscenze preliminari possedute sono risultate sufficienti per la comprensione degli argomenti p<br>nel programma d'esame?               | revisti |         |         | 2,001                  | 900  |
| OPERATORE GIURIDICO D'IMPRESA (D.M. 270/04)                           |                                                                    | Insegnament        | o D2    | Il carico di studio dell'insegnamento è proporzionato ai crediti assegnati?                                                                  |         |         |         | 1,925                  | 900  |
| OPERATORE GIURIDICO D'IMPRESA (D.M.<br>270/04)                        |                                                                    | Insegnament        | o D3    | Il materiale didattico (indicato e disponibile) è adeguato per lo studio della materia?                                                      |         |         |         | 2,007                  | 900  |
| OPERATORE GIURIDICO D'IMPRESA (D.M.<br>270/04)                        |                                                                    | Insegnament        | o D4    | Le modalità di esame sono state definite in modo chiaro?                                                                                     |         |         |         | 2,131                  | 900  |
| OPERATORE GIURIDICO D'IMPRESA (D.M.<br>270/04)                        |                                                                    | Docenza            | D5      | Gli orari di svolgimento di lezioni, esercitazioni e altre eventuali attività didattiche sono rispettati?                                    |         |         |         | 1,838                  | 493  |
| OPERATORE GIURIDICO D'IMPRESA (D.M.<br>270/04)                        |                                                                    | Docenza            | D6      | Il docente stimola/motiva l'interesse verso la disciplina?                                                                                   |         |         |         | 2,048                  | 493  |
| OPERATORE GIURIDICO D'IMPRESA (D.M.<br>270/04)                        |                                                                    | Docenza            | D7      | Il docente espone gli argomenti in modo chiaro?                                                                                              |         |         |         | 1,976                  | 493  |
| OPERATORE GIURIDICO D'IMPRESA (D.M.<br>270/04)                        |                                                                    | Docenza            | D8      | Le attività didattiche integrative (esercitazioni, tutorati, laboratori, etc), ove esistenti, sono utili<br>all'apprendimento della materia? |         |         |         | 2,136                  | 459  |
| OPERATORE GIURIDICO D'IMPRESA (D.M.<br>270/04)                        |                                                                    | Docenza            | D9      | L'insegnamento è stato svolto in maniera coerente con quanto dichiarato sul sito Web del corso di st                                         | tudio?  |         |         | 1,780                  | 493  |
| OPERATORE GIURIDICO D'IMPRESA (D.M.<br>270/04)                        |                                                                    | Docenza            | D10     | ) Il docente è reperibile per chiarimenti e spiegazioni?                                                                                     |         |         |         | 1,875                  | 900  |
| OPERATORE GIURIDICO D'IMPRESA (D.M.<br>270/04)                        |                                                                    | Interesse          | D11     | 1 E' interessato/a agli argomenti trattati nell'insegnamento?                                                                                |         |         |         | 1,972                  | 900  |
| GIURISPRUDENZA (D.M. 270/04)                                          | Insegnamento D1                                                    |                    |         | Le conoscenze preliminari possedute sono risultate sufficienti per la comprensione degli argomenti p<br>nel programma d'esame?               | revisti |         |         | 2,038                  | 3122 |
| GIURISPRUDENZA (D.M. 270/04)                                          |                                                                    | Insegnament        | o D2    | Il carico di studio dell'insegnamento è proporzionato ai crediti assegnati?                                                                  |         |         |         | 2,146                  | 3122 |
| GIURISPRUDENZA (D.M. 270/04)                                          |                                                                    | Insegnament        | o D3    | Il materiale didattico (indicato e disponibile) è adeguato per lo studio della materia?                                                      |         |         |         | 2,005                  | 3122 |
| GIURISPRUDENZA (D.M. 270/04)                                          |                                                                    | Insegnament        | o D4    | Le modalità di esame sono state definite in modo chiaro?                                                                                     |         |         |         | 2,097                  | 3122 |
| GIURISPRUDENZA (D.M. 270/04)                                          |                                                                    | Docenza            | D5      | Gli orari di svolgimento di lezioni, esercitazioni e altre eventuali attività didattiche sono rispettati?                                    |         |         |         | 2,058                  | 1943 |
| GIURISPRUDENZA (D.M. 270/04)                                          |                                                                    | Docenza            | D6      | Il docente stimola/motiva l'interesse verso la disciplina?                                                                                   |         |         |         | 2,160                  | 1943 |
| GIURISPRUDENZA (D.M. 270/04)                                          |                                                                    | Docenza            | D7      | Il docente espone gli argomenti in modo chiaro?                                                                                              |         |         |         | 2,166                  | 1943 |
| GIURISPRUDENZA (D.M. 270/04)                                          |                                                                    | Docenza            | D8      | Le attività didattiche integrative (esercitazioni, tutorati, laboratori, etc), ove esistenti, sono utili all'apprendimento della materia?    |         |         |         | 2,140                  | 1751 |
| GIURISPRUDENZA (D.M. 270/04)                                          |                                                                    | Docenza            | D9      | L'insegnamento è stato svolto in maniera coerente con quanto dichiarato sul sito Web del corso di st                                         | tudio?  |         |         | 1,969                  | 1943 |
| GIURISPRUDENZA (D.M. 270/04)                                          |                                                                    | Docenza            | D10     | ) Il docente è reperibile per chiarimenti e spiegazioni?                                                                                     |         |         |         | 1,896                  | 3122 |
| GIURISPRUDENZA (D.M. 270/04)                                          |                                                                    | Interesse          | D11     | LE' interessato/a agli argomenti trattati nell'insegnamento?                                                                                 |         |         |         | 2,095                  | 3122 |

Riepilogo dei principali indici statistici (P1, P2, media aritmetica, deviazione standard e numero di risposte ottenute) per ciascuna aggregazione presente al livello gerarchico sottostante quello prescelto e per ciascuna domanda.

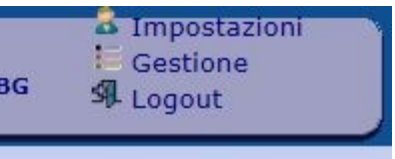